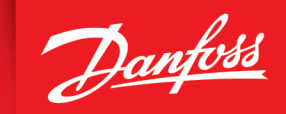

ENGINEERING TOMORROW

User Guide

# **Pro-FX® Configure v2 Software** AxisPro Platform

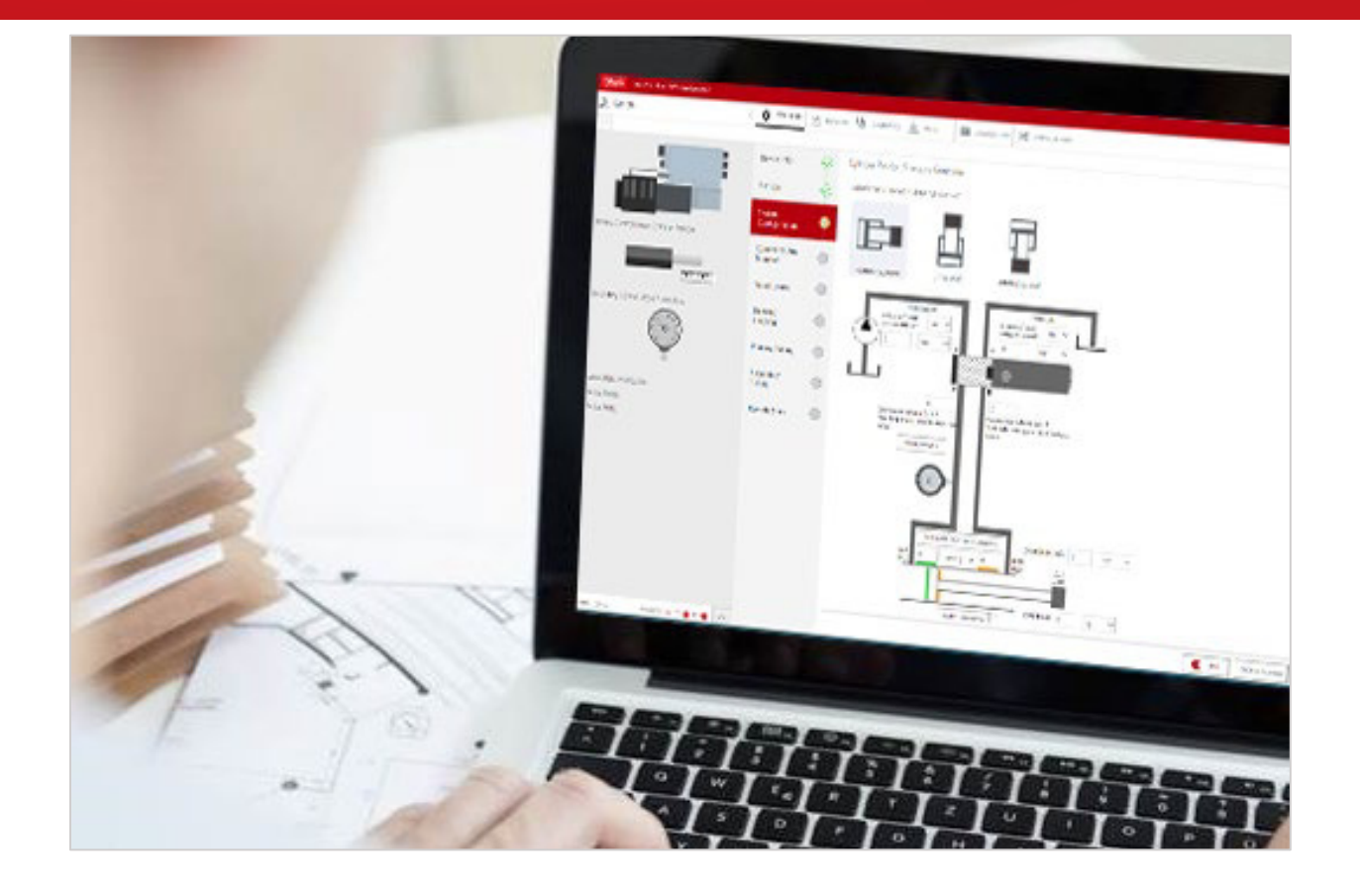

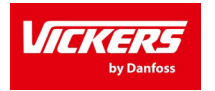

Danfoss Power Solutions – Industrial Division <u>www.danfoss.com</u> • BC468060720600en-000101

# Contents

| CONT       | ITS                                         | 2        |
|------------|---------------------------------------------|----------|
| INTRO      | UCTION                                      | 3        |
| SYST       | REQUIREMENTS                                | 3        |
| INSTA      | ATION/UNINSTALLATION PROCEDURE              | R        |
| 1          |                                             | <b>,</b> |
| 1.<br>2.   | ISTALLATION PROCEDURE                       | 5<br>5   |
|            | EW OF PRO-EX™ CONFIGURE V2 FOR AXISPRO      | 5        |
|            |                                             |          |
| 1.         |                                             | 2        |
| 2.         | AUNCHING PRO-FX <sup>TT</sup> CONFIGURE     | /        |
| 2          | Connection Wizara                           | /        |
|            | 1.2 Baud Rate - Detect and Change           | 5        |
|            | 1.2 Dootloduel                              | с<br>С   |
|            | 1.5 Continue without connecting             | 2        |
| 2          | Detected Avis Dro Value                     | 2<br>0   |
| 2          | Delected AxisFio valve                      | ן<br>ה   |
| 2          | 2 2 Startup Modo                            |          |
|            | 3.1 Configure Modes                         | 0        |
| 3          | DO_EV™CONFICUEETII                          | 1        |
| J.<br>3    | System Panel                                | 1        |
| J          | 1 Dlav/Pause hutton                         | י<br>כ   |
| 3          | Toolbar Panel                               | 2        |
| 5          | 21 File Menu                                | 2        |
|            | 22 Parameters                               | 4        |
|            | 2.3 Data Plot                               | 5        |
|            | 2.4 Faults                                  | Ŕ        |
|            | 2.5 Advance Mode                            | ģ        |
|            | 2.6 Diagnostics                             | Ď        |
| 3          | Configuration Panel                         | 1        |
|            | .3.1 Device Info View                       | 2        |
|            | 3.2 Sensor                                  | 2        |
|            | .3.3 Command And Monitor                    | 3        |
|            | .3.4 Travel Limits                          | 4        |
|            | .3.5 Demand Shaping                         | 4        |
|            | .3.6 Tuning                                 | 5        |
|            | .3.7 Flow Shaping view                      | 5        |
| ABOR       | CODES                                       | 7        |
| OBJE       | DICTIONARY                                  | 7        |
|            | DIX A – FMFRGENCY MESSAGES/FAULTS           | R        |
|            | MY B = KRS I EGACY EIRMWARE SUPPORT (7 Y)   | 2        |
|            |                                             | <u>د</u> |
| 1.         | YSTEM PANEL                                 | 2        |
| 2.         | ILE IVIENU                                  | ა<br>ი   |
| <u>ح</u> . | LL MAKAMETERS                               | 5<br>1   |
| 4.         | INUTE ABOUT ACCESS LEVELS AND V7.X FIRMWARE | +        |

# Introduction

This guide provides general software usage information for version 2.5.0 of Pro-FX™ Configure v2 for AxisPro.

# **System Requirements**

To successfully run the software, the following environments are supported:

- ✓ Processor –1 gigahertz (GHz) or faster processor
- ✓ RAM 1 gigabyte (GB)
- ✓ Hard Disk Drive 16 GB
- ✓ USB port
- ✓ Operating system –Windows 10 or Windows 11
- ✓ Communication Adapters
  - CAN Adapters
    - PCAN
      - VALUECAN
    - CG150
    - KVASER
    - SOFTING
  - o Or Ethernet cable

# Installation/Uninstallation Procedure

The installation of Pro-FX<sup>™</sup> Configure v2 performs the following (NOTE: You will need administrator privileges to install the application):

# 1. Installation Procedure

- 1. Launch the "ProFXConfigure\_v2.5.0.126.exe".
- 2. Click Next from the Welcome screen

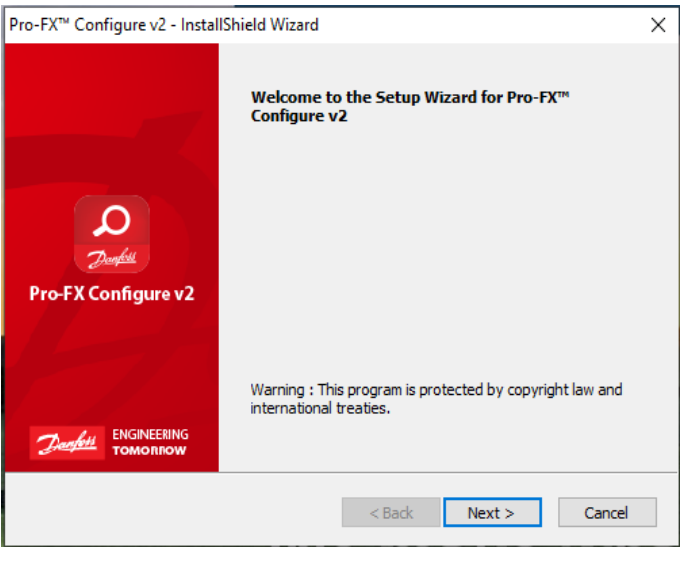

Figure 1 – InstallShield Wizard

```
Pro-FX Configure<sup>™</sup> v2 - AxisPro User Guide
103EC00009K
Classified according to <u>500B1301</u>
```

Page 3/34

3. Agree to the software license and click Next

| Pro-FX™ Configure v2 - InstallShield Wizard                         |                |                         | ×               |
|---------------------------------------------------------------------|----------------|-------------------------|-----------------|
| License Agreement<br>Please read the following license agreement ca | refully.       | ENGINEERING<br>TOMOREOW | D <u>anfoss</u> |
| DANF<br>SOFTWARE LICEN                                              | OSS<br>SE AGRI | EEMENI                  | r               |
| Single Installation for Danfoss Power<br>V2.                        | r Solution Pro | -FX <sup>TM</sup> Cor   | ıfigure         |
| IMPORTANT This is a legal Agree                                     | ment hetweet   | vou the en              | d user Y        |
| I accept the terms in the license agreement                         | t.             |                         | Print           |
| $\bigcirc$ I do not accept the terms in the license agr             | eement.        |                         |                 |
| InstallShield                                                       |                |                         |                 |
|                                                                     | < Back         | Next >                  | Cancel          |
|                                                                     |                |                         |                 |
| Figure 2 –                                                          | InstallShiel   | d Wizard                |                 |

4. Choose Packages that you want to install or just click on Next button and all the packages will get installed.

| Pro-FX <sup>™</sup> Configure v2 - InstallShield Wizard                                                       |                                                                                                    | $\times$  |
|----------------------------------------------------------------------------------------------------|----------------------------------------------------------------------------------------------------|-----------|
| Select Features<br>Select the features setup will install.                                                    | ENGINEERING Danfee                                                                                                    | <u>14</u> |
| Select the features you want to install, and des                                                              | Description This feature installs package to support configuration and control for AxisPro Valve. Currently KBH and KBS valve are supported. |           |
| 688.93 MB of space required on the C drive<br>247057.83 MB of space available on the C drive<br>InstallShield | e                                                                                                    |           |

Figure 3 – InstallShield Wizard

5. Click Install from the Ready to Install dialog

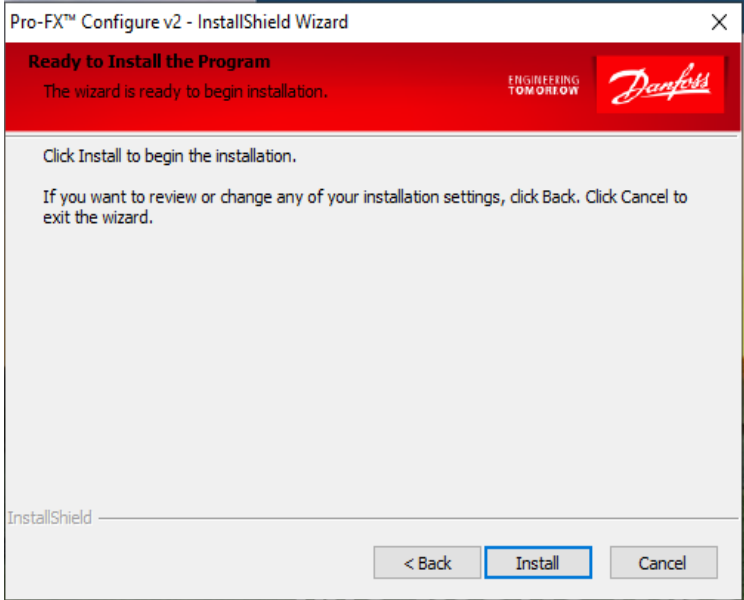

Figure 4 – InstallShield Wizard

Once the installation is complete, desktop shortcuts for the applications will be created as well as Start Menu shortcuts

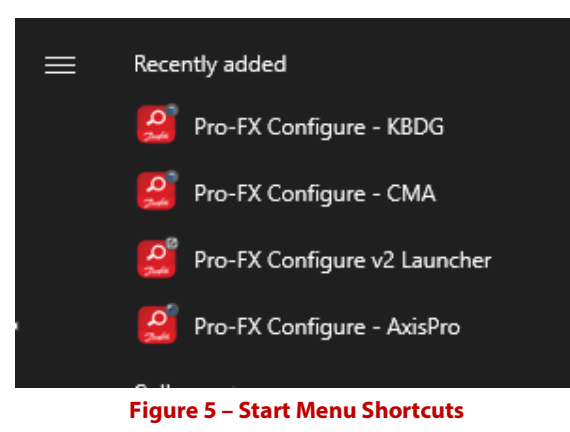

# 2. Uninstallation procedure

To uninstall Pro-FX Configure, go to Control Panel ->Programs -> Programs and Features-> select Pro-FX<sup>™</sup> Configure 2.0 and click Uninstall.

| Uninstall or change a pro             | gram                                                                                         |              |         |             |  |  |  |
|---------------------------------------|----------------------------------------------------------------------------------------------|--------------|---------|-------------|--|--|--|
| To uninstall a program, select it fro | To uninstall a program, select it from the list and then click Uninstall, Change, or Repair. |              |         |             |  |  |  |
| Organize 🝷 Uninstall                  |                                                                                              |              |         |             |  |  |  |
| Name                                  | Publisher                                                                                    | Installed On | Size    | Version     |  |  |  |
| Pro-FX™ Configure 2.0                 |                                                                                              | 4/10/2023    | 692 MB  | 2.4.4.104   |  |  |  |
| Qualys Cloud Security Agent           | Uninstall                                                                                    | 4/5/2023     | 17.9 MB | 5.1.0.18    |  |  |  |
| Realtok High Definition Audio Driver  | r Realtek Semiconductor Corp                                                                 | 10/21/2021   |         | 6.0.1.75/18 |  |  |  |

Figure 6 – Control Panel Showing Installed Software

| Pro-FX Configure <sup>™</sup> v2 - AxisPro User Guide |           |
|-------------------------------------------------------|-----------|
| 103EC00009K                                           | Page 5/34 |
| Classified according to <u>500B1301</u>               |           |

# **Overview of Pro-FX<sup>™</sup> Configure v2 for AxisPro**

Pro-FX<sup>™</sup> Configure v2 for AxisPro includes options to configure application parameters, monitor parameters, update firmware, and export or import previously calibrated parameters. This application provides variety of features like calibrating a AxisPro device, controlling and monitoring the valve, diagnostics, faults, data plotting. Pro-FX<sup>™</sup> Configure v2 tool for AxisPro valves supports different control modes. This tool supports communication with the device using either an ethernet cable or a CAN bus cable. The communication protocols supported by Pro-FX<sup>™</sup> Configure v2 are CANopen and Ethernet.

| Dunfoll AxisPro - Pro-FX™ Configure v2 |                        |            |                            |                                        | ♠_ □ ×            |
|----------------------------------------|------------------------|------------|----------------------------|----------------------------------------|-------------------|
| 🔏 SYSTEM                               |                        | DATA PLOT  | Diagnostics 🛕 Faults       | ADVANCE MODE                           | =                 |
|                                        |                        |            |                            |                                        | EXIT SETUP WIZARD |
|                                        | Device Info            | •          | Valve Information          |                                        | í                 |
|                                        |                        |            | VALVE MODEL CODE:          | KBS25-01-NS-91-C-CO-A-NS-NON-NS-008-10 |                   |
|                                        | Command And<br>Monitor | 0          | VALVE MODEL:               | Level2                                 |                   |
|                                        |                        |            | SENSOR PORT CONFIGURATION: | Analog                                 |                   |
|                                        | Flow Shaping           | $\bigcirc$ | FIRMWARE VERSION:          | 8.B                                    |                   |
| Primary Control Mode: Spool Position   | Remote Start           |            | OBJECT DICTIONARY VERSION: | 8.0                                    |                   |
|                                        | Nemote Start           |            | LAST CONFIGURATION:        | Thursday, March 30, 2023 3:12:34 PM    |                   |
|                                        |                        |            | SERIAL NUMBER:             | 0000000                                |                   |
|                                        |                        |            | Ethernet                   |                                        |                   |
| Secondary Control Mode: None           |                        |            | IP ADDRESS 192.168.1.4     |                                        |                   |
| Valve State: Disabled                  |                        |            | PORT 300                   |                                        | UPDATE IP ADDRESS |
| Active Mode: Off                       |                        |            | MAC ADDRESS 02-00-00-1e-99 | -00                                    | L                 |
| Active State: None                     |                        |            |                            |                                        |                   |
|                                        |                        |            | Firmware                   |                                        |                   |
|                                        |                        |            | SELECT FIRMWARE FILE       |                                        |                   |
|                                        |                        |            |                            |                                        | UPDATE FIRMWARE   |
| Connection: 🗸 TX: 🌒 Rx: 🌒 🔨            |                        |            |                            | BACK DISCARD CHANGES                   | SAVE AND CONTINUE |

Figure 7 – Pro-FX™ Configure v2

# 1. Access Levels

'Access levels' are modes which restrict or extend the user's ability to configure and monitor the device. The user can switch access levels via the File menu, found in the top-right corner of the main shell.

There are three access levels:

- **Factory Access** This access level is password-protected. A factory user can update and modify factory parameters from Advance mode screen and can update firmware.
- **Service Access** This is the starting/default mode. User can update and modify service parameters. User can also create a customized service password from File Menu.
- **Normal Access** User can only read and write parameters that are not protected or have read/write any access.

# 2. Launching Pro-FX<sup>™</sup> Configure

When first launching Pro-FX<sup>™</sup> Configure, the user will be prompted with the Pro-FX<sup>™</sup> Configure Launcher. Select the AxisPro Valves icon then click the Launch button. After clicking the launch button the Connection wizard window will open.

| Danfoss Pro-FX™ Configure Launcher (v2.4.4.104) |                      |             |                                                                                                    |  |  |  |
|-------------------------------------------------|----------------------|-------------|----------------------------------------------------------------------------------------------------|--|--|--|
| Select Your Product                             | t/Tool               | KBDG Valves | AxisPro Valves<br>Version v1.1.8480.6311<br>Core Version v2.4.4.104<br>AxisPro Valve,currently KBH and KBS<br>valve are supported |  |  |  |
| * You can also double click on produc           | t/tool to launch it. |             | LAUNCH CANCEL                                                                                                    |  |  |  |

Figure 8 – Pro-FX<sup>™</sup> Configure Launcher

**NOTE:** The following documentation is geared towards configuring AxisPro valves using firmware version 8.x and later. See **Appendix C** for additional information on using Pro-FX<sup>™</sup> Configure 2 with legacy (7.x) firmware.

# 2.1 Connection Wizard

The Connection Wizard allows the user to select the CAN adapter and Node ID when using CANopen communication or IP address and port number for Ethernet.

| Danfott AxisPro Con                                         | nnection X                                                                        | X Junfold AxisPro Connection                                                              | ×        |
|-------------------------------------------------------------|-----------------------------------------------------------------------------------|-------------------------------------------------------------------------------------------|----------|
|                                                             | AxisPro Valve                                                                     | AxisPro Valve                                                                             |          |
|                                                             | Select your connection interface                                                  | Select your connection interface                                                          |          |
|                                                             | CAN ETHERNET                                                                      | CAN <u>ETHERNET</u>                                                                       |          |
| CONTINUE WITHOUT<br>CONNECTING<br>BAUD RATE:<br>NODE ID(S): | T PCAN USB 1<br>PCAN-USB 1<br>(16)<br>125 Kbps CHANGE DETECT<br>6 SCAN BOOTLOADER | CONTINUE WITHOUT<br>CONNECTING<br>IP ADDRESS<br>192.168.1.4<br>PORT NUMBER<br>300<br>SCAN | t<br>t 2 |
| If you do not know the ID minutes.                          | ) or Address, you can scan to find it. This process may take a few                | *Please enter IP Address and Port No to connect to the device.                            |          |
|                                                             | CONTINUE                                                                          |                                                                                           | CONTINUE |

Figure 9.A – CANopen Connection Wizard

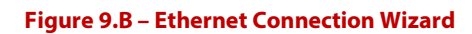

| Pro-FX Configure <sup>™</sup> v2 - AxisPro User Guide |
|-------------------------------------------------------|
| 103EC00009K                                           |
| Classified according to 500B1301                      |

# 2.1.1 Baud Rate - Detect and Change

Clicking DETECT will initiate the baud rate detection process. To change the baud rate for all devices on the CAN bus select a baud rate other than the detected, then click CHANGE.

### 2.1.2 Bootloader

If a valve can no longer be detected with CANopen by the scan dialog, at any baud rate, when it's the only device on the network, a user can reload the firmware via the BOOTLOADER button. **This is a potentially dangerous operation**, so the user must use a two-step process to begin loading the firmware.

- 1. Click the lock icon to enable the BOOTLOADER button.
- 2. Click the BOOTLOADER button.

After clicking the BOOTLOADER button the user will be presented with the following dialog where they will select the firmware to load. Clicking UPDATE will begin loading the firmware.

| Danfoss Recover Device                                                                                                    |                                                        |         |  |  |  |  |  |
|----------------------------------------------------------------------------------------------------|--------------------------------------------------------|---------|--|--|--|--|--|
| If your valve is no detectable or is in Bootload Mode, You can recover the valve<br>from Bootload mode. Select a valid .mot file and Click on 'Update' Button |                                                        |         |  |  |  |  |  |
| Select File                                                                                                    |                                                        |         |  |  |  |  |  |
| anfoss\AxisPro Firmware\KBS - 7XAn                                                                                                    | d107A\6026641-007E_build_                              | _01.mot |  |  |  |  |  |
|                                                                                                    | 0 %                                                    |         |  |  |  |  |  |
| CAN Adapter: PCAN-USB 1 (16)                                                                                                    | CAN Adapter: PCAN-USB 1 (16) Baud Rate: 125 kbp Update |         |  |  |  |  |  |
|                                                                                                    |                                                        |         |  |  |  |  |  |
|                                                                                                    |                                                        |         |  |  |  |  |  |
|                                                                                                    |                                                        |         |  |  |  |  |  |
|                                                                                                    |                                                        |         |  |  |  |  |  |
|                                                                                                    |                                                        | Close   |  |  |  |  |  |

Figure 10 – Bootloader/Recover Device Dialog

### NOTES:

- 1. This process does not preserve parameters. The user will need to reload parameters from a prior DCF export, or manually reconfigure the valve, to restore it to an operational state.
- 2. It's a good practice to first load the restore.mot file for your firmware version, before loading the desired firmware. This is to ensure the EEPROM memory has been cleaned out.

Pro-FX Configure<sup>™</sup> v2 - AxisPro User Guide 103EC00009K

## 2.1.3 Continue without connecting

This will allow a user to run Pro-FX<sup>™</sup> Configure without being connected to a valve. When Pro-FX<sup>™</sup> Configure is running without an AxisPro device connected, a user can view parameters in the Advance mode screen and perform import/export.

| Durfell AxisPro Connection X                                                                                                    |  |  |  |  |  |
|----------------------------------------------------------------------------------------------------|--|--|--|--|--|
| AxisPro Valve                                                                                                    |  |  |  |  |  |
| Select your connection interface                                                                                                    |  |  |  |  |  |
| CAN <u>ETHERNET</u>                                                                                                    |  |  |  |  |  |
| CONTINUE WITHOUT<br>CONNECTING                                                                                                    |  |  |  |  |  |
| * 'CONTINUE WITHOUT CONNECTING', In this mode, you can configure the parameters offline<br>and then export it to .dcf file for later use. |  |  |  |  |  |
| CONTINUE                                                                                                    |  |  |  |  |  |

Figure 11.A – Continue without connecting

## 2.1.4 Scan Dialog

The scan dialog<sup>\*</sup> is launched by clicking the SCAN button and will detect AxisPro valves for the selected CAN adapter. When detected, the following information from the valve is displayed: Valve Model, Address, Firmware Version, and Actions for the detected valve.

\* Only available for CANopen.

| Danfott SCAN                            |         |          |               |
|-----------------------------------------|---------|----------|---------------|
|                                         |         |          | START SCAN    |
| Valve Model                             | Address | Firmware | Action        |
| KBS2-5-01-NS-91-C-CO-A-NS-VSC-NS-002-10 | 1       | 8.C      | EDIT          |
| KBS2-5-01-NS-91-C-CO-A-NS-VSC-NS-007-10 | 6       | 7.E      | EDIT          |
|                                         |         |          |               |
|                                         |         |          |               |
|                                         |         |          |               |
|                                         |         |          |               |
| د                                       |         |          | >             |
|                                         | [       | CANCEL   | SELECT DEVICE |

#### Figure 11.B – Scan Dialog

| Pro-FX Configure <sup>™</sup> v2 - AxisPro User Guide |           |
|-------------------------------------------------------|-----------|
| 103EC00009K                                           | Page 9/34 |
| Classified according to <u>500B1301</u>               |           |

# 2.2 Detected AxisPro Valve

This screen displays AxisPro valve image, model code, firmware version and OD version as Pro-FX Configure loads configuration data from the valve.

| Detected AxisPro Valve |                                                          |
|------------------------|----------------------------------------------------------|
|                        | Model Code<br>KBS25-01-NS-91-C-CO-A-NS-NON-<br>NS-008-10 |
|                        | Product Type<br>KBS                                      |
|                        | Valve Level<br>Level2                                    |
|                        | E                                                        |
| Firmware Version       | • OD Version                                             |
| 8.B                    | • 8.0                                                    |
| : <b>8</b> :           | E                                                        |
| Sensor Type            | Valve Size                                               |
| Analog                 | Size05                                                   |
|                        |                                                          |
|                        |                                                          |

Figure 12 – Detected AxisPro Valve

# 2.3 Valve Configuration Screen

## 2.3.2 Startup Mode

The user can change the startup mode from this screen using the toggle button.

2.3.2.1 Local control: The valve will go active on power-up without any additional commands.

2.3.2.1 **Remote start**: The valve will require a NMT start message and the Control word needs to be set to go Active.

### 2.3.1 Configure Modes

AxisPro valves support different control modes. The user can select primary control mode and secondary control mode on the

| Danfold Valve Configuration           |                       |               |          |
|---------------------------------------|-----------------------|---------------|----------|
| Configure Modes                       |                       |               |          |
| Startup Mode LOCAL CONTROL            | REMOTE START          |               |          |
| Primary Control Mode Se               | condary Control Moc   | le            | HELP 🕐   |
| <ul> <li>Current Control</li> </ul>   |                       |               |          |
| <ul> <li>Spool Position</li> </ul>    |                       |               |          |
| <ul> <li>Cylinder Position</li> </ul> |                       |               |          |
| <ul> <li>Cylinder Speed</li> </ul>    |                       |               |          |
| <ul> <li>Cylinder Force</li> </ul>    |                       |               |          |
| O Cylinder Pressure                   |                       |               |          |
|                                       |                       |               |          |
|                                       |                       |               |          |
|                                       |                       |               |          |
| DO YOU                                | WANT TO RUN THE VALVE | SETUP WIZARD? | YES NO   |
|                                       |                       | QUIT          | CONTINUE |

Figure 13 – Valve Configuration Screen

| Pro-FX Configure <sup>™</sup> v2 - AxisPro User Guide |
|-------------------------------------------------------|
| 103EC00009K                                           |
| Classified according to <u>500B1301</u>               |

# 3. Pro-FX<sup>™</sup> Configure UI

Once the Setup wizard is complete, the Pro-FX<sup>™</sup> Configure UI will be displayed. The Pro-FX<sup>™</sup> Configure UI is split into three different Panels:

- System Panel
- Toolbar Panel
- Configuration Panel

Each panel contains unique functionality that allows a user to configure their AxisPro valve.

NOTE: Pro-FX<sup>™</sup> Configure works best with a wide screen resolution, such as 1080p.

| Durfoll AxisPro - Pro-FX™ Configure v2 |                        |           |                   |                  |                          |                      | ↓ _ □ ×             |
|----------------------------------------|------------------------|-----------|-------------------|------------------|--------------------------|----------------------|---------------------|
| 🔏 SYSTEM                               |                        | DATA PLOT |                   | A FAULTS         | ADVANCE MODE             | Toolbar panel        | =                   |
|                                        |                        |           |                   |                  |                          |                      | EXIT SETUP WIZARD   |
|                                        | Device Info            |           | Valve Information |                  |                          |                      |                     |
|                                        |                        |           | VALVE MODEL CO    | DE:              | KBS25-01-NS-91-C-CO-/    | A-NS-NON-NS-008-10   |                     |
|                                        | Command And<br>Monitor | 0         | VALVE MODEL:      |                  | Level2                   |                      |                     |
|                                        |                        |           | SENSOR PORT CO    | NFIGURATION:     | Analog                   |                      |                     |
| Driver Control Marker Control Devision | Flow Shaping           |           | FIRMWARE VERSIC   | ON:              | 8.B                      |                      |                     |
| Primary Control Mode: spool Position   | Remote Start           |           | OBJECT DICTIONA   | RY VERSION:      | 8.0                      |                      |                     |
|                                        |                        |           | LAST CONFIGURAT   | TION:            | Thursday, March 30, 2023 | 3:12:34 PM           |                     |
| WITTIZE F FILE / 1 - 1                 |                        |           | SERIAL NUMBER:    |                  | 0000000                  | Configuration panel  |                     |
|                                        |                        | 1         | Ethernet          |                  |                          |                      |                     |
| Secondary Control Mode: None           |                        |           | IP ADDRESS        | 192.168.1.4      |                          |                      |                     |
| Valve State: Disabled                  |                        |           | PORT              | 300              |                          |                      | UPDATE IP ADDRESS   |
| Active Mode: Off                       |                        |           | MAC ADDRESS       | 02-00-00-1e-99-0 | 00                       |                      |                     |
| Active State: None                     |                        |           |                   |                  |                          |                      |                     |
|                                        |                        | 3         | Firmware          |                  |                          |                      |                     |
|                                        |                        |           | SELECT FIRMWARI   | e file           |                          |                      |                     |
|                                        |                        | -         |                   |                  |                          |                      | UPDATE FIRMWARE     |
| Connection: V TX: O Rx O               |                        |           |                   |                  | 4                        | BACK DISCARD CHANGES | S SAVE AND CONTINUE |

Figure 14 – Pro-FX™ Configure UI

# 3.1 System Panel

The System Panel will display basic information about the AxisPro valve. The AxisPro graphic will get displayed on it. The System Panel displays the following connection specific information:

**Connection** – A green checkmark will be displayed if connected to a AxisPro valve. If not connected, a red X will be displayed.

Tx – If flashing green, data is being sent to the AxisPro valve, otherwise red will be displayed.

**Rx** – If flashing green, data is being received from the AxisPro valve, otherwise red will be displayed.

**Adaptor** – The connected adaptor is displayed. Offline will be displayed if not connected to AxisPro valve.

Valve State – The valve state is displayed.

Pro-FX Configure<sup>™</sup> v2 - AxisPro User Guide 103EC00009K

| SYSTEM                  | <                                        |
|-------------------------|------------------------------------------|
|                         |                                          |
|                         |                                          |
| Primary Control Mode: S | pool Position                            |
|                         |                                          |
| Secondary Control Mode  | e: None                                  |
| Valve State: Disabled   |                                          |
| Active Mode: Off        | ADAPTER: Ethernet                        |
| Active State: None      | TOOL'S ADDRESS: 10.234.240.236           |
| CHANGE                  | DEVICE ADDRESS: 192.168.1.4<br>PORT: 300 |
| Co                      | nnection: 🗸 TX: 🔴 Rx: 🌒 🔽                |
| Figure 15               | – System Panel                           |

## 3.1.1 Play/Pause button

If a user clicks on the play button, the valve will go to Active State and clicking on the pause button changes to a Normal state.

# 3.2 Toolbar Panel

The Toolbar Panel holds the tabs and toggle buttons to display a data plotter, advance mode, diagnostics, and fault information.

| SYSTEM | K | PARAMETERS | $\sim$ | DATA PLOT | Ų | DIAGNOSTICS | ◬ | FAULTS |  | ADVANCE MODE | Ξ |
|--------|---|------------|--------|-----------|---|-------------|---|--------|--|--------------|---|
|        |   |            |        |           |   |             |   |        |  |              |   |

#### Figure 16 – Toolbar Panel

### 3.2.1 File Menu

File->Import As .dcf – Used to load calibrated parameters from a configuration file.

File->Export As .dcf – Used to save calibrated parameters to a configuration file.

**Login With Factory Password** – This is used to change the access level and after successful login, user will be able to modify factory parameters from advance mode screen.

| Daufett Enter Engineering Mode                                |  |  |  |  |  |  |  |
|---------------------------------------------------------------|--|--|--|--|--|--|--|
| Engineering Password                                          |  |  |  |  |  |  |  |
| Please enter the correct password to unlock Engineering Mode. |  |  |  |  |  |  |  |
| Password                                                      |  |  |  |  |  |  |  |
| Keep me logged in                                             |  |  |  |  |  |  |  |
|                                                               |  |  |  |  |  |  |  |

Figure 17 – Enter Factory Password Dialog

| Pro-FX Configure <sup>™</sup> v2 - AxisPro User Guide |            |
|-------------------------------------------------------|------------|
| 103EC00009K                                           | Page 12/34 |
| Classified according to 500B1301                      |            |

Once you log in to engineering mode, data fields for factory write parameters become editable in the Advance Mode screen.

**Logout From Factory Password** – This is used to logout from factory access. This option is visible in file menu if a user is logged in as a Factory user.

**Save To Flash** – This is used to save the parameter values to flash. This option is only available for factory users.

**Create Service Password** – This option is visible when valve is unlocked. It is used to create customized service password.

| Danfoss Create Passw                                                                                                    | ord                                                                                                    |  |  |  |  |  |
|----------------------------------------------------------------------------------------------------|----------------------------------------------------------------------------------------------------|--|--|--|--|--|
| You have the option to protect your parameter settings by setting a password for this valve.<br>This will prevent unauthorized users from reading your configuration settings. Be aware that if<br>you lose your password it cannot be recovered. |                                                                                                    |  |  |  |  |  |
| Setting a password does not<br>would allow that user to rem                                                                                                    | prevent a user from performing a reset to factory settings, which<br>love the password and reconfigure the valve from scratch. |  |  |  |  |  |
| ENTER PASSWORD                                                                                                    | *Only Numeric Characters<br>of Max Length 4 are                                                                                |  |  |  |  |  |
| CONFIRM PASSWORD                                                                                                    | Allowed                                                                                                    |  |  |  |  |  |
|                                                                                                    | CANCEL CONTINUE - CREATE PASSWORD                                                                                              |  |  |  |  |  |

Figure 18 – Create Service Password Dialog

Enter your new password and then confirm password and click on "Continue-Create Password" button. A message box will pop up and ask user to power cycle the valve. After powercycling the valve, click on OK button of the message dialog. After creating a customized service password and configuring the valve, the user should turn off the valve and power supply so that unauthorized user is not able to change the configuration of the valve. If the user loses the password, then restore factory default can be performed from File menu and then user will have to again configure the valve from scratch.

If some unauthorized user tries to turn on the valve and access the configuration, then Pro-FX<sup>™</sup> Configure v2 will ask the user to enter correct service password in the Connection wizard as shown below in the image.

| Danfett Enter Service Password                                                                                                    |  |  |  |  |  |  |  |
|----------------------------------------------------------------------------------------------------|--|--|--|--|--|--|--|
| The AxisPro valve has been locked with a Service Password to protect access to configuration<br>settings. If you continue without entering the Service Password you will still be able to<br>connect to the valve, but you will have restricted access. |  |  |  |  |  |  |  |
| The Valve Setup Wizard can only run after the Service Password has been entered. If you<br>continue without entering the Service Password, you will be connected to the valve without<br>running the Setup Wizard, and with restricted access           |  |  |  |  |  |  |  |
| SERVICE PASSWORD *Only Numeric Characters of Max Length 4<br>are Allowed                                                                                                    |  |  |  |  |  |  |  |
| LOG IN EXIT                                                                                                    |  |  |  |  |  |  |  |
| CONTINUE WITH RESTRICTED ACCESS                                                                                                    |  |  |  |  |  |  |  |

Figure 19 – Enter Service Password Dialog

User can enter correct service password and click on "Log In" button and can configure service parameters. If the user does not know the correct password set on the valve, then user can click on "Continue With Restricted Access" button and log in as a Normal User (can't change configuration of service parameters). If the user has logged in with restricted access, then in File Menu, "Login With Service Password" option will be visible, and user can enter correct password and login as a service user.

**Login With Service Password** – It is visible when a user is using Pro-FX<sup>™</sup> Configure v2 with restricted access (a normal user) and valve is locked with service password. The enter password dialog opens on clicking on "Login With Service Password".

| Danfoss ENTER PASSWORD |                                                         |
|------------------------|---------------------------------------------------------|
| ENTER PASSWORD         | *Only Numeric Characters of Max Length 4<br>are Allowed |
|                        | CANCEL LOGIN                                            |

Figure 20 – Enter Password Dialog

**Remove Service Password** – This option is visible if user has created some customized service password and now wants to remove it from the valve. A message box will pop up and ask user to power cycle the valve. After powercycling the valve , click on OK button of the message dialog

**Restore Factory Defaults** – It is used to restore factory defaults to the valve.

**About** – Displays an About box outlining the installed Pro-FX<sup>™</sup> Configure version.

**Exit** – Closes the application.

# 3.2.2 Parameters

Denotes the user is viewing the application parameters. This will always be toggled on.

| Danfott AxisPro - Pro-FX™ Configure v2 |                        |            |                        |                   |                                     | Ų _ □ ×                        |
|----------------------------------------|------------------------|------------|------------------------|-------------------|-------------------------------------|--------------------------------|
| SYSTEM                                 | PARAMETERS             | DATA PLO   | T <b>U</b> DIAGNOSTICS | A FAULTS          | ADVANCE MODE                        | =                              |
|                                        |                        |            |                        |                   |                                     | EXIT SETUP WIZARD              |
|                                        | Device Info            | <b></b>    | Valve Information      |                   |                                     |                                |
|                                        |                        |            | VALVE MODEL COD        |                   |                                     |                                |
|                                        | Command And<br>Monitor | $\bigcirc$ | VALVE MODEL:           | l                 | Level2                              |                                |
|                                        |                        |            | SENSOR PORT CON        | FIGURATION:       | Analog                              |                                |
|                                        | Flow Shaping           | $\bigcirc$ | FIRMWARE VERSION       | N: 8              | 8.B                                 |                                |
| Primary Control Mode: Spool Position   | Remote Start           |            | OBJECT DICTIONAR       | Y VERSION: 8      | 8.0                                 |                                |
|                                        | nonote start           |            | LAST CONFIGURATION     | ON: 1             | Thursday, March 30, 2023 3:12:34 PM |                                |
| MTT <u>IA   * *   +</u>   ½ [ ~]       |                        |            | SERIAL NUMBER:         | (                 | 0000000                             |                                |
|                                        |                        |            | Ethernet               |                   |                                     |                                |
| Secondary Control Mode: None           |                        |            | IP ADDRESS             | 192.168.1.4       |                                     |                                |
| Valve State: Disabled                  |                        |            | PORT                   | 300               |                                     | UPDATE IP ADDRESS              |
| Active Mode: Off                       |                        |            | MAC ADDRESS            | 02-00-00-1e-99-00 | 1                                   |                                |
| Active State: None                     |                        |            |                        |                   |                                     |                                |
|                                        |                        |            | Firmware               |                   |                                     |                                |
|                                        |                        |            | SELECT FIRMWARE        | FILE              |                                     |                                |
|                                        |                        |            |                        |                   |                                     | UPDATE FIRMWARE                |
| Connection: 🗸 TX: 🌒 Rx: 🌒 🔨            |                        |            |                        |                   | BACK DISC                           | CARD CHANGES SAVE AND CONTINUE |

Figure 21 – Parameters view

| Pro-FX Configure <sup>™</sup> v2 - AxisPro User Guide |            |
|-------------------------------------------------------|------------|
| 103EC00009K                                           | Page 14/34 |
| Classified according to 500B1301                      |            |

# 3.2.3 Data Plot

Displays the Data Plot dialog. Using the data plot dialog, users can plot parameters.

| Danfoss | Pro-FX <sup>™</sup> Configure Data Plotting                                    | _ □      |       |
|---------|--------------------------------------------------------------------------------|----------|-------|
| 至 >     | C O CLEAR DRPORT RESETY                                                        | CONFIGUR | ATION |
|         | No Signals Selected<br>Please use CONFIGURATION to select one or more signals. |          |       |
|         |                                                                                |          |       |

Figure 22 – Data Plot Dialog

## 3.2.3.1 Configuration dialog

To plot data, you need to first configure the parameters to display. Once the Data Plot dialog is displayed, click the Configuration button to display the Configuration dialog. You can configure up to ten different parameters to plot. (See Figure 23)

| Ð            | anfoss | CONFIGURATION                |                        |                     |                        |          |                 | ×      |
|--------------|--------|------------------------------|------------------------|---------------------|------------------------|----------|-----------------|--------|
| PLOT         | COLOR  | RATE                         | NODE                   | GROUPS              | ITEM                   | UNITS    | Y AXIS          |        |
| $\checkmark$ |        | 50 milliseconds $\checkmark$ | Node 192.168.1.4:300 🗸 | Drive Control I/O 🗸 | Drive control Status 1 | Counts 🗸 | Axis 3 (Counts) | $\sim$ |
|              |        | 50 milliseconds 🗙            | Node 192.168.1.4:300 💊 | ·                   | ~                      | $\sim$   |                 | $\sim$ |
|              |        | 50 milliseconds 🗸            | Node 192.168.1.4:300 💊 | ~                   | ~                      | $\sim$   |                 | $\sim$ |
|              |        | 50 milliseconds 🗸            | Node 192.168.1.4:300 💊 | ~ ~                 | ~                      | $\sim$   |                 | $\sim$ |
|              |        | 50 milliseconds 🗸            | Node 192.168.1.4:300 💊 | · ~                 | ~                      | $\sim$   |                 | $\sim$ |
|              |        | 50 milliseconds 🗸            | Node 192.168.1.4:300 💊 | · ~                 | ~                      | ~        |                 | $\sim$ |
|              |        | 50 milliseconds 🗸            | Node 192.168.1.4:300 💊 | · ~                 | ~                      | $\sim$   |                 | $\sim$ |
|              |        | 50 milliseconds 🗸            | Node 192.168.1.4:300 💊 | · ~                 | ~                      | ~        |                 | $\sim$ |
|              |        | 50 milliseconds 🗸            | Node 192.168.1.4:300 💊 | · ~                 | ~                      | ~        |                 | $\sim$ |
|              |        | 50 milliseconds 🗸            | Node 192.168.1.4:300 💊 | · ~                 | ~                      | ~        |                 | $\sim$ |
|              |        |                              |                        |                     | ·                      | ОК       | CANCE           | L      |

Figure 23 – Data Plot Configuration Window

The Configuration dialog contains the following options:

**Plot –** Checkbox that denotes if a parameter will be plotted.

**Color** – The line color that will be used when the parameter is plotted.

**Rate** – The polling interval used to request the data. For ethernet this is a dropdown on each signal, and for CANopen it's a single field at the bottom of the dialog.

| Pro-FX Configure <sup>™</sup> v2 - AxisPro User Guide |  |
|-------------------------------------------------------|--|
| 103EC00009K                                           |  |

NOTE: The rate period is an approximation only. For example: For ethernet when a read request is issued to the device, it has a 50-millisecond timeout. This timeout, coupled with the processing time of the application, may show longer data intervals.

**Node** – Displays the device type of the connected device, so will always be the currently attached AxisPro device.

**Groups** – A dropdown list that allows you to select a group.

**Item** – A dropdown list that displays the parameters that can be plotted. Use the Item dropdown to select the parameter you want to plot.

**Units** – The unit in which the parameter will be plotted.

**Y-Axis** – Allows you to plot different parameters on different axes. You can use up to six different axes.

Once you have finished configuring parameters, click OK from the dialog. The Data Plot dialog is now ready to plot data. Simply press the 'Play' button to start plotting. The parameters will plot along their Y axes and the X axis denotes time. Each parameter's color and line pattern are displayed along the bottom of the data plot. This allows users to easily differentiate between the parameters.

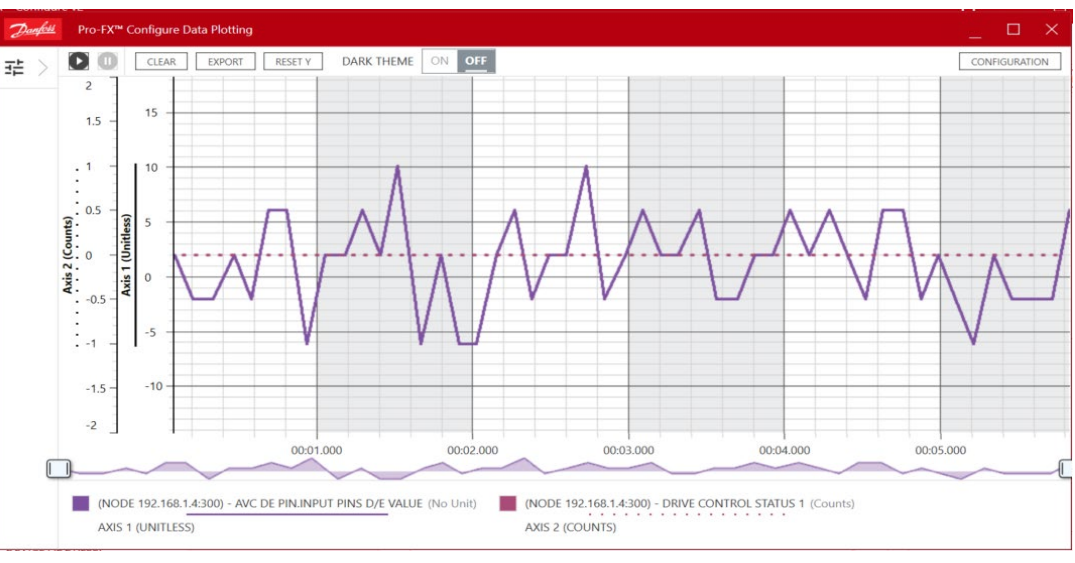

### 3.2.3.2 Data Plot features

Figure 24 – Data Plotting

The Data Plot contains the following features:

#### Play/Pause

Allows a user to stop and start the data plotting at any time

#### <u>Clear</u>

Resets the plot to its initial state. This will reset the Y axes but will keep the X axes current time sequence.

#### Export

When the Data Plot is paused, an export of the data can be performed. This will export the parameters data and time interval to a .csv file. This .csv file can be imported into other tools to further diagnose the data.

Pro-FX Configure<sup>™</sup> v2 - AxisPro User Guide 103EC00009K

<u>Reset Y</u> Resets the Y axis.

#### <u>Follow</u>

When enabled, the plot will follow the data as it progresses over time. When toggled off, the graph will still plot data, but the viewable section will be frozen in time. This allows a user to view data at a specific point in time.

#### Inspect

Shows a blue vertical line on the plot and allows a user to have a quick glance of a parameters value at different points in time.

#### Show/hide parameters

Once parameters have been configured, their visibility can be toggled on or off by clicking on the parameter name located at the bottom of the Data Plot dialog.

### <u>Zoom in</u>

You can zoom into the data plot by holding the left mouse button and 'drawing' a rectangular area. The Data Plot will zoom into the range specified by the rectangle. This allows users to display and focus on specific regions of plotted parameters.

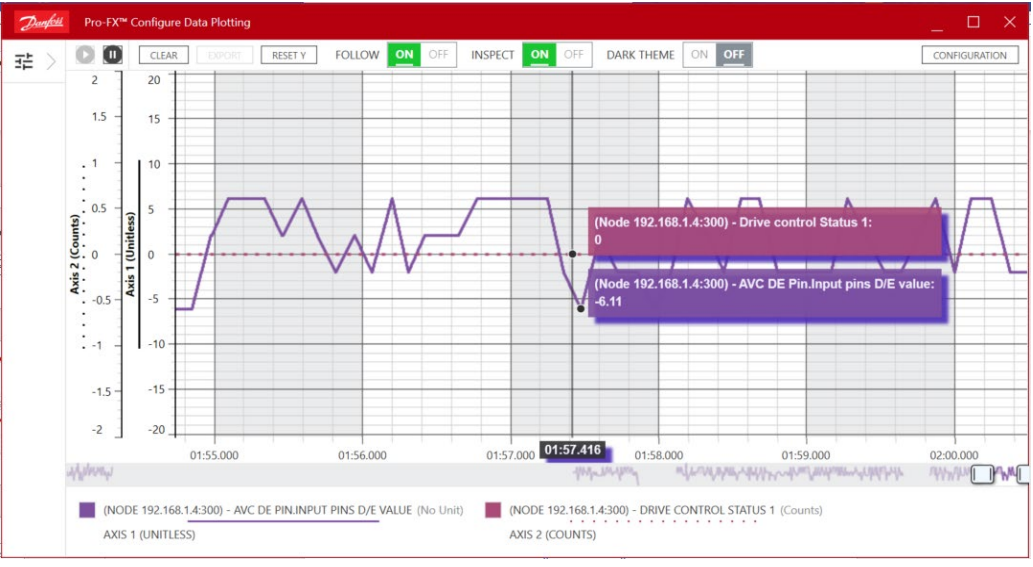

Figure 25 - Data Plotting - Inspect set to ON

Pro-FX Configure<sup>™</sup> v2 - AxisPro User Guide 103EC00009K

### 3.2.3.3 Controls Toggle in Data Plot

A setpoint slider, manual entry box, and waveform options are available in Controls toggle in data plot. Click on signal generator and then send setpoint using slider or manually entering the value in the text box or using the waveform section. User can monitor the Feedback value from the Control tab of Diagnostics (in Toolbar panel).

| Darfoil Pro-FX™ Configure Data Plotting | _ C                                                                            | I X   |
|-----------------------------------------|--------------------------------------------------------------------------------|-------|
| 式 CONTROLS <                            | CLEAR EXPORT RESETY                                                            | ATION |
|                                         | No Signals Selected<br>Please use CONFIGURATION to select one or more signals. |       |
| SIGNAL GENERATOR OFF                    |                                                                                |       |
| Primary Control Mode: Spool Position    |                                                                                |       |
| MANUAL WAVEFORM                         |                                                                                |       |
| SPOOL POSITION 0 Counts                 |                                                                                |       |
| -16384   16384<br>ZERO + ++             |                                                                                |       |

Figure 26 – Controls Toggle in Data Plot

## 3.2.4 Faults

Displays the faults dialog. The faults dialog will show any active or historic faults and gives the user an opportunity to clear the faults. If any faults become active when Pro-FX™ Configure v2 is running, a red circle will flash over the Faults toggle button. The red circle will contain the number of current faults.

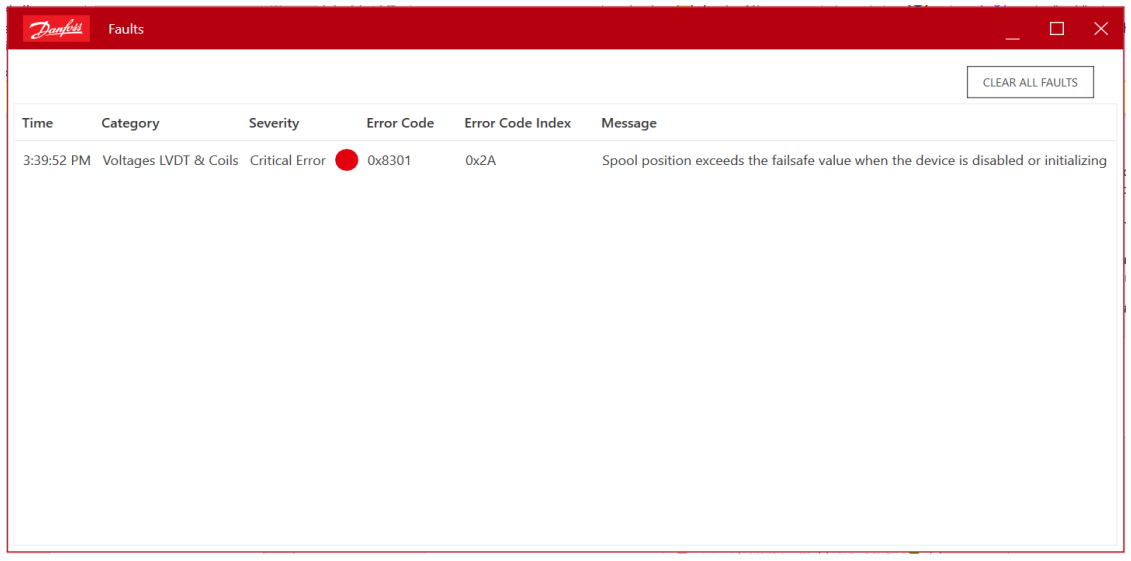

#### Figure 27 – Faults Dialog

Time – The time at which the fault has occurred. It will show historic for historic faults.

**Category** – This shows type of fault.

Pro-FX Configure<sup>™</sup> v2 - AxisPro User Guide

103EC00009K

Classified according to 500B1301

Page 18/34

**Severity** – This shows if a fault is a warning/critical/information.

**Error Code** – Error code is displayed.

Error Code Index – Error Code Index is displayed.

Message – Fault Message is displayed.

Clicking the CLEAR ALL FAULTS button will clear the currently displayed faults.

NOTE: Please refer Appendix A for more information about faults.

### 3.2.5 Advance Mode

Opens Advance Mode dialog (see Figure 28). The entire object dictionary is read when the user opens the advance mode for the first time to refresh the values on the UI. The complete listing of available object dictionary parameters is organized, retrieved, and can be edited by Advance Mode. The Advance Mode is the means in which Pro-FX<sup>™</sup> Configure v2 presents the object dictionary information found in the standardized electronic datasheet (.EDS) for the AxisPro valve. Parameters are grouped as per their functionality such as Diagnostic parameters, Calibration parameters, Admin parameters etc.

| Danfor | 4 Advanced Mode                      |             |                     |            |            |                    |      | >                 |
|--------|--------------------------------------|-------------|---------------------|------------|------------|--------------------|------|-------------------|
| ē      | EXPAND ALL COLLAPSE ALL Display Mode | DECIMAL HEX | REFRESH ALL PARAMET | VRITE TO D | EVICE      |                    |      |                   |
|        |                                      |             |                     |            |            |                    |      |                   |
| Name   |                                      | Value       | Data Type           | Status     | Access     | Protection Mode    | Unit | Description       |
| ۲      | Device Information                   |             |                     |            |            |                    |      |                   |
|        |                                      |             |                     |            |            |                    |      |                   |
|        | (3) Information                      |             |                     |            |            |                    |      |                   |
|        | Configuration.date                   | 14254       | UInt                | Saved      | Read/Write | Service Write      |      | Configuration d   |
|        | Configuration.time                   | 57724589    | UInt                | Dirty      | Read/Write | Service Write      |      | Configuration ti  |
|        | Device model description             | 0           | VisibleString       | Saved      | Read/Write | Factory Write Only |      | Model code of     |
|        | Device Info.Device model description | 0           | VisibleString       | Saved      | Read/Write | Factory Write Only |      | Model code of     |
|        | Device Info.Device code number       | 0           | UInt16              | Saved      | Read/Write | Factory Write Only |      | Device code nu    |
|        | Serial Number                        |             |                     |            |            |                    |      |                   |
|        | Identity.Serial Number               | 0           | UInt                | Saved      | Read       | Read Any           |      | Unique 32bit se 🛄 |
|        | Device Info.Device serial number     | 0           | UInt                | Saved      | Read/Write | Factory Write Only |      | Device serial nu  |
|        | S Version                            |             |                     |            |            |                    |      |                   |
|        | Device Type                          | 0           | UInt                | Saved      | Read       | Read Any           |      | Device Type       |
|        | Identity.Vendor ID                   | 459         | UInt                | Saved      | Read       | Read Any           |      | CANopen vend      |
|        | Identity.Product Code                | 85200000    | UInt                | Saved      | Read       | Read Any           |      | Eaton product f   |
|        | Identity.Revision Number             | 524288      | UInt                | Saved      | Read/Write | Factory Write Only |      | Revision numb     |
|        | Manufacturer Device Name             | 0           | VisibleString       | Saved      | Read       | Read Any           |      | Eaton device n    |
|        | Manufacturer Hardware Version        | 0           | VisibleString       | Saved      | Read       | Read Any           |      | Electronic asse   |
|        | Manufacturer Software Version        | 0           | VisibleString       | Saved      | Read       | Read Any           |      | software part n   |

Figure 28 – Advance Mode Dialog

**Expand All** – It will expand all the groups and all the parameters will be visible.

**Collapse All** – It will collapse all the groups.

**Display Mode** – The Advance Mode data field can be displayed in decimal or hexadecimal. If Hex is selected, then integer parameter values are displayed in hexadecimal format, otherwise in decimal format.

**Refresh All Parameters** – All parameters are read from device and user can see the value that is saved in the device. The advance mode screen is refreshed with new values, if any.

Write to Device – All the dirty parameters are written to the valve.

The user can also expand just one group by clicking on it. The advance mode shows Name, Value, Status, Access, Protection Mode, Unit, Description of each parameter. User can change value of the

Pro-FX Configure<sup>™</sup> v2 - AxisPro User Guide 103EC00009K

parameters based on the protection mode (Read/Write, Read Only or Write only) and Access (service or factory parameter). Editable parameters have an editable field in the Screen. Only parameters with write access (read/write [R/W] or write-only [WO]) may be edited and updated in the detected valve. To change a parameter, enter the desired value into the column. The status column for the entry changes to "Dirty". At this point, the data has not been sent to the valve.

Click on WRITE TO DEVICE to save the edited parameters to the valve. The status column will indicate if the value was written successfully to the valve or not. Multiple parameters can be edited before clicking the WRITE TO DEVICE button.

If writing or reading a parameter is unsuccessful (It is represented as --- on UI), try collapsing and again expanding that sub-group so that the user can see the Saved value for that parameter, or right-clicking on the name of the parameter and selecting "Read From Device" context menu item.

NOTE: For 7.x firmware some parameters will show as "---" until the user has logged in in Engineering Mode.

## 3.2.6 Diagnostics

Opens Diagnostics dialog where user can monitor the health of a few critical diagnostic parameters. There are three tabs: Status, I/O, and Control.

| Critical Error Disab | Mask | Configuration | Too High | Too Low | Fauit |
|----------------------|------|---------------|----------|---------|-------|
| Unit 1               | Mask | Configuration | Too High | Too Low | Fault |
| counts               |      |               |          |         |       |
| counts               |      |               |          |         | 0     |
| counts               |      |               |          |         |       |
|                      |      | \$            |          |         |       |
|                      |      | \$            |          |         | 0     |
|                      |      |               |          |         |       |
|                      |      |               |          |         |       |
|                      |      |               |          |         |       |

Figure 29 – Diagnostics Dialog

**Status** – The device health can be monitored and reacted-to using configurable diagnostics for valve behaviors. The Status tab organizes the related object dictionary parameters for easy configuration and monitoring. Each diagnostic has a high and low limit configuration. Status for each parameter (in range/out of range) is displayed.

**Update Values Automatically** – If the user checks this option, then user can continuously see updated values of these parameters from the valve.

**Configuration** – Clicking on it opens a Fault Configuration window. User can edit the high and low limit value (if an authorized user) by entering the value in Threshold column and click on OK button to save the changes.

Pro-FX Configure<sup>™</sup> v2 - AxisPro User Guide 103EC00009K Classified according to 500B1301

| Danfett       Fault Configuration         Internal 5V analog factory       4969         limit exceeded       mV |           |      |               |  |  |  |  |  |  |
|----------------------------------------------------------------------------------------------------|-----------|------|---------------|--|--|--|--|--|--|
| Fault                                                                                                    | Threshold | Unit | Severity      |  |  |  |  |  |  |
| Value Too High                                                                                                  | 6000      | mV   | Stored Warr 🗸 |  |  |  |  |  |  |
| Value Too Low                                                                                                   | 3000      | mV   | Stored Warr 🗸 |  |  |  |  |  |  |
|                                                                                                    | CAN       | ICEL | ОК            |  |  |  |  |  |  |

Figure 30 – Fault Configuration Dialog

**I/O** – This tab displays images to help user with pins and their descriptions.

|                                                                                                    |                                        | 2                              | 3                                |   |
|----------------------------------------------------------------------------------------------------|----------------------------------------|--------------------------------|----------------------------------|---|
|                                                                                                    | 7-Pin Plug Connector Command I/P       | M12 5-Pin CAN Connector (Male) | M12 8-Pin External Analog Sensor | M |
|                                                                                                    |                                        |                                |                                  |   |
|                                                                                                    | Pin Description                        | Pin Description                | Pin Description                  |   |
| and the second second se | A +24V                                 | 1 CAN Shield                   | 1 Speed Sensor Input 1           | 1 |
|                                                                                                    | B Power 0V/Current Return              | 2 N/C                          | 2 Speed Sensor Input 2           | 4 |
|                                                                                                    | C Positive Enable Voltage              | 3 GND                          | 3 4-20mA External Sensor 1       | 3 |
|                                                                                                    | D Negative Voltage Input/Current GND   | 4 CAN High                     | 4 +15V Supply                    | 4 |
|                                                                                                    | E Positive Voltage Input/Current Input | 5 CAN Low                      | 5 4-20mA External Sensor 2       | 5 |
|                                                                                                    | F Monitor Output                       |                                | 6 Power Supply -ve/GND           |   |
|                                                                                                    | G Protective Ground                    |                                | 7 4-20mA External Sensor 3       |   |
|                                                                                                    |                                        |                                | 8 4-20mA External Sensor 4       |   |

Figure 31 – Diagnostics I/O Tab

**Controls** – If user has given some command to the valve (or as per the configuration done from Command and Monitor tab), then from this tab you can monitor feedback value for the current control mode continuously.

# 3.3 Configuration Panel

The Configuration panel displays and allows editing of the most often used control parameters for setup and tuning purposes as an alternate to editing the Object Dictionary directly via the Advance mode. The tabs in this panel are visible according to the selected control mode. User can also use "Read Entire OD" button to refresh the parameter values from the valve and WRITE TO DEVICE button to write dirty values to the valve. It contains views that allow the user to configure some parameters and update the firmware on the AxisPro valve.

# 3.3.1 Device Info View

This view contains information about the AxisPro device and the ability to update the firmware.

| Danfett AxisPro - Pro-FX™ Configure v2  |                     |            |                   |                   |                          |                |                 | ¢ _ □ ×           |
|-----------------------------------------|---------------------|------------|-------------------|-------------------|--------------------------|----------------|-----------------|-------------------|
| SYSTEM                                  |                     | DATA PLOT  | T U DIAGNOSTICS   | FAULTS            | ADVANCE MODE             | 1              |                 | =                 |
|                                         | <u> </u>            |            |                   |                   |                          |                |                 | EXIT SETUP WIZARD |
|                                         | Device Info         | <b></b>    | Valve Information |                   |                          |                |                 |                   |
|                                         |                     |            | VALVE MODEL COD   | E                 | KBS25-01-NS-91-C-CO-     | A-NS-NON-NS-00 | 8-10            |                   |
|                                         | Sensors             | $\bigcirc$ | VALVE MODEL:      |                   | Level2                   |                |                 |                   |
|                                         | System              |            | SENSOR PORT CON   | FIGURATION:       | Analog                   |                |                 |                   |
|                                         | Configuration       | 0          | FIRMWARE VERSION  | N:                | 8.B                      |                |                 |                   |
| Primary Control Mode: Cylinder Position | Command And         |            | OBJECT DICTIONAR  | Y VERSION:        | 8.0                      |                |                 |                   |
|                                         | Monitor             | 0          | LAST CONFIGURATI  | ON:               | Thursday, March 30, 2023 | 3:45:39 PM     |                 |                   |
| համամամամաս                             | Travel Limits       |            | SERIAL NUMBER:    | 0                 | 0000000                  |                |                 |                   |
|                                         | naver Linnes        |            | Ethernet          |                   |                          |                |                 |                   |
| Secondary Control Mode: Positive Force  | Demand              | 0          | IP ADDRESS        | 192.168.1.4       |                          |                |                 |                   |
|                                         | Shaping             | T          | PORT              | 300               |                          |                |                 | UPDATE IP ADDRESS |
|                                         | Primary Tuning      | $\bigcirc$ | MAC ADDRESS       | 02-00-00-1e-99-00 | 0                        |                |                 |                   |
|                                         |                     |            |                   |                   |                          |                |                 |                   |
|                                         | Secondary<br>Tuning | $\circ$    | Firmware          |                   |                          |                |                 |                   |
| Valve State: Fault Disabled             |                     |            | SELECT FIRMWARE   | FILE              |                          |                |                 |                   |
| Active Mode: Off                        | Remote Start        | 0          |                   |                   |                          |                | I               | UPDATE FIRMWARE   |
| Active State: None                      |                     |            |                   |                   |                          | ВАСК           | DISCARD CHANGES | SAVE AND CONTINUE |

Figure 32 – Device Info Tab

### 3.3.1.1 Valve Information

Contains general information about the AxisPro valve like model code, firmware version, OD version.

### 3.3.1.2 Firmware

User can update firmware (only factory users) from the file menu. First, use the file menu to login as a factory user. To update, browse for a file and click Update. The progress bar will grow as the update is in progress. During an update, the rest of Pro-FX<sup>™</sup> Configure will not be useable. Once the update is complete and user clicks on Close button, the progress bar dialog will close, and the application will relaunch.

### NOTES:

- 1. Don't send any other messages to the valve while updating the firmware as it may corrupt the firmware.
- 2. For CANopen valves you must have only one valve connected when updating firmware. Doing otherwise may corrupt firmware on one or more valves on the CAN bus.

### 3.3.2 Sensor

All data in this section should be entered directly from the sensor spec sheet. If the system does not utilize the entire range, do not adjust the maximum stroke in this section. This will be addressed in the upcoming Travel Limits section.

NOTE: for more help, click on the help button in the top right corner.

| Dearful AxisPro - Pro-FX™ Configure v2  |                         |              |                                                     | ¢ ×                                    |
|-----------------------------------------|-------------------------|--------------|-----------------------------------------------------|----------------------------------------|
| & SYSTEM                                |                         | DATA PLO     | U DIAGNOSTICS 🔬 FAULTS 🔳 ADVANCE N                  |                                        |
|                                         |                         |              |                                                     | EXIT SETUP WIZARD                      |
|                                         | Device Info             | $\bigotimes$ | Cylinder Position Sensor                            | HELP ③                                 |
|                                         | Sensors                 | •            | 0 4-20mA External Sensor 1<br>16384                 | mm v                                   |
|                                         | System<br>Configuration | •            | 4 mA                                                | 20 mA                                  |
| Primary Control Mode: Cylinder Position | Command And<br>Monitor  | •            | Extend CHANGE ORIENTATION                           |                                        |
|                                         | Travel Limits           | $\circ$      | FILTER TIME CONSTANT 50 msec V                      |                                        |
| Secondary Control Mode: Positive Force  | Demand<br>Shaping       | •            | Sensor Type FORCE PRESSURE                          |                                        |
|                                         | Primary Tuning          |              | Force Sensor                                        |                                        |
| F                                       | Secondary<br>Tuning     | •            | INPUT 4-20mA External Sensor 1 SENSOR @ 4 MA -16384 | <b>▼</b> *                             |
| Valve State: Initialization             | Derests Chart           |              | SENSOR @ 20 MA 16384                                |                                        |
| Active Mode: Off                        | Remote Start            | $\bigcirc$   |                                                     | · · · · · · · · · · · · · · · · · · ·  |
| Active State: None                      |                         |              |                                                     | BACK DISCARD CHANGES SAVE AND CONTINUE |
|                                         |                         | Figu         | e 33 – Sensor Tab                                   |                                        |

### 3.3.2.1 Filter Time Constant

This parameter is adjusting the time constant of a 1st order low–pass filter applied to the input signal. Setting the time constant to 0 disables the filter. The frequency (Hz) at which the filter attenuates the signal by 3db (Fc) is found via Fc = 1/(2\*pi\*time constant). This is also known as the corner frequency, or the break frequency.

| Dunfoff AxisPro - Pro-FX™ Configure v2  |                        |              |                   |           | 1                        | Ļ                             | _               |
|-----------------------------------------|------------------------|--------------|-------------------|-----------|--------------------------|-------------------------------|-----------------|
| A SYSTEM                                |                        | DATA PLO     | T UP DIAGNOSTICS  | A FAULTS  | ADVANCE MODE             |                               | $\equiv$        |
|                                         | <u> </u>               |              |                   |           |                          | EX                            | IT SETUP WIZARD |
|                                         | Device Info            | $\bigotimes$ | Pin Configuration |           |                          |                               | HELP (          |
|                                         | Sensors                | $\diamond$   | Use Enable Pin    |           | ON OFF                   |                               | _               |
|                                         | System                 |              | Position Command  | Signal    |                          |                               | HELP 🕐          |
| Primary Control Mode: Cylinder Position | Conliguration          | Ť            | INPUT             |           | 4-20mA External Sensor 1 | V * Is Command Inverted ? Yes |                 |
|                                         | Command And<br>Monitor | <b>e</b>     | FILTER TIME CONS  | ANT       | 50 msec 🗸                |                               |                 |
| <u></u>                                 | Travel Limits          | •            | Force Limit Comma | nd Signal |                          |                               |                 |
| Secondary Control Mode: Positive Force  | Demand                 |              | INPUT             |           | 4-20mA External Sensor 1 | V* Is Command Inverted ? Yes  |                 |
|                                         | Shaping                | $\bigcirc$   | FORCE @ 4 MA      |           | -16384 *                 |                               |                 |
|                                         | Primary Tuning         |              | FORCE @ 20 MA     |           | 16384 * newtons ~        |                               | _               |
|                                         | Secondary<br>Tuning    | •            | FILTER TIME CONS  | ANT       | 50 msec 🗸                |                               |                 |
| Valve State: Initialization             |                        |              | Monitor           |           |                          |                               | HELP O          |
| Active Mode: Off                        | Remote Start           | 0            | <                 |           |                          |                               | > >             |
| Active State: None                      |                        |              |                   |           | e e                      | AACK DISCARD CHANGES SAVE AND |                 |

Figure 34 – Command And Monitor Tab

### 3.3.3.1 Pin Configuration

When this is turned to "ON" pin C of the 7-pin connector needs to be above the threshold voltage in order for the valve to become active.

| Pro-FX Configure <sup>™</sup> v2 - AxisPro User Guide |
|-------------------------------------------------------|
| 103EC00009K                                           |
| Classified according to 500B1301                      |

Page 23/34

## 3.3.3.2 Spool Position Command Signal

The user can select the options from the drop down to choose the desired device mode and then click on WRITE TO DEVICE button to save changes to the valve.

NOTE: for more help, click on the help button in the top right corner.

## 3.3.4 Travel Limits

Travel limits is used to restrict cylinder travel to the actual travel range of a system. It is not always possible to fully retract or extend a cylinder. The Travel limits page sets soft limits to prevent running into system hard-stops.

| Zunfull AxisPro - Pro-FX™ Configure v2  |                         |                             |                |                |                 | ¢_□×                                   |
|-----------------------------------------|-------------------------|-----------------------------|----------------|----------------|-----------------|----------------------------------------|
| A SYSTEM                                | < 🏟 parameters          | DATA PLOT                   | Ut DIAGNOSTICS | A FAULTS       | ADVANCE MODE    | =                                      |
|                                         | <u>^</u>                |                             |                |                |                 | EXIT SETUP WIZARD                      |
|                                         | Device Info             | $\Theta$                    | Manual Entry   | OFF            |                 |                                        |
|                                         | Sensors                 | $\boldsymbol{\diamondsuit}$ | ACTIVATE C     | ALIBRATION     |                 | 4                                      |
|                                         | System<br>Configuration | $\diamond$                  | RETRACT        | INCREMENTS 0.0 | 1 V EXTEND      | CURRENT POSITION 0 mm                  |
| Primary Control Mode: Cylinder Position | Command And<br>Monitor  | $\bigotimes$                |                |                |                 |                                        |
| <u>1 2 3 7</u>                          | Travel Limits           | <b>e</b>                    |                |                |                 |                                        |
| Secondary Control Mode: Positive Force  | Demand<br>Shaping       | •                           | A B            |                | POSITION SENSOR | 0<br>0<br>0<br>300                     |
|                                         | Primary Tuning          | •                           |                |                |                 | <sup>mm</sup> 4 mA mm<br>20 mA         |
|                                         | Secondary<br>Tuning     | •                           |                |                |                 |                                        |
| Valve State: Initialization             |                         |                             |                |                |                 |                                        |
| Active Mode: Off                        | Remote Start            |                             |                |                |                 |                                        |
| Active State: None                      | 1                       |                             |                |                |                 | BACK DISCARD CHANGES SAVE AND CONTINUE |

Figure 35 – Travel Limit Tab

Example: Travel limits is used to restrict cylinder travel to the actual travel range of a system. It is not always possible to fully retract or extend a cylinder. The Travel limits page sets soft limits to prevent running into system hardtops. A 254mm cylinder is restricted by hard-stops between 10mm to 200mm. By using travel limits, a +/- 10 volt command signal will be mapped so that -10V = 10mm and +10V = 200mm.

NOTE: For more help, click on the help button in the top right corner.

### 3.3.5 Demand Shaping

Demand Shaping lets the user configure the demand parameters for the selected control mode. The exact fields presented will vary based on primary and secondary control mode. See the HELP text for details on filling in data for the selected primary and secondary control modes. This can be displayed by clicking the HELP button on the upper right of the parameters panel.

The example in Figure 36 below is for a valve being configured with a Primary Control Mode of Cylinder Position and secondary control mode of Positive Force.

| Zenfett AxisPro - Pro-FX™ Configure v2  |                         |                                   |                                 |              | ¢_ 🗆 ×                                 |
|-----------------------------------------|-------------------------|-----------------------------------|---------------------------------|--------------|----------------------------------------|
| SYSTEM                                  |                         | DATA PLOT                         | U DIAGNOSTICS 🛕 FAULTS          | ADVANCE MODE | =                                      |
|                                         |                         |                                   |                                 |              | EXIT SETUP WIZARD                      |
|                                         | Device Info             | $\boldsymbol{\boldsymbol{arphi}}$ | Primary Demand Shaping          |              | HELP ③                                 |
|                                         | Sensors                 | $\diamond$                        | MAXIMUM EXTEND VELOCITY         | 0 m/s ~      | ]                                      |
|                                         | System<br>Configuration | $\bigcirc$                        | MAXIMUM RETRACT VELOCITY        | 0 m/s ~      |                                        |
|                                         | Command And             |                                   | MAXIMUM ACCELERATION            | 0 m/s^2 V    |                                        |
|                                         | Monitor                 | $\bigotimes$                      | MAXIMUM DECELERATION            | 0 m/s^2 🗸    |                                        |
| Primary Control Mode: Cylinder Position | Travel Limits           | $\diamond$                        | RESPONSIVENESS                  | 6 SLOW       | FAST                                   |
| (MY 2 3 4 3                             | Demand<br>Shaping       | <b>e</b>                          | Secondary Demand Shaping        | 0            | 100                                    |
| Secondary Control Mode: Positive Force  | Primary Tuning          | •                                 | INCREASING RATE OF CHANGE LIMIT | 0 newton/s N | ~                                      |
|                                         | Secondary<br>Tuning     | •                                 | FORCE LOWER LIMIT               | 0 newtons ~  |                                        |
| ţ, ţ                                    | Remote Start            | 0                                 | FORCE UPPER LIMIT               | 0 newtons V  | · · · · · · · · · · · · · · · · · · ·  |
| Valve State: Initialization             |                         |                                   |                                 | <            | BACK DISCARD CHANGES SAVE AND CONTINUE |

Figure 36 – Demand Shaping Tab

# 3.3.6 Tuning

If the Controller options is available, the spool/sleeve is supported by the parameter tuned controller. This is the recommend setting for supported spools. The manual PI controller option is available for all spool/sleeve sets.

NOTE: for more help, click on the help button in the top right corner.

| Daufoll AxisPro - Pro-FX™ Configure v2  |                         |              |                                           |                                          |                                     |                                      | ¢ _ □ ×           |
|-----------------------------------------|-------------------------|--------------|-------------------------------------------|------------------------------------------|-------------------------------------|--------------------------------------|-------------------|
| SYSTEM                                  |                         | DATA PLOT    |                                           | A FAULTS                                 | ADVANCE MODE                        |                                      |                   |
| ,                                       | <u> </u>                |              |                                           |                                          |                                     |                                      | EXIT SETUP WIZARD |
|                                         | Device Info             | $\bigotimes$ | Control Tuning                            |                                          |                                     |                                      | HELP ⑦            |
|                                         | Sensors                 | $\diamond$   | Select Controlle                          | CYLINDER POS                             | SITION CONTROLLER                   | CONTROLLER                           |                   |
|                                         | System<br>Configuration | $\diamond$   | This valve supports<br>has already been t | s automated tuning<br>uned using the con | based on system configu<br>troller. | ration you have already entered. It  |                   |
|                                         | Command And             | $\bigotimes$ | In some cases, adv<br>not recommended     | anced users may w<br>I.                  | ish to tune the valve using         | g a PI controller. This is generally |                   |
| Primary Control Mode: Oxlinder Parition | Monitor                 | Ť            |                                           |                                          |                                     |                                      |                   |
| Finnary control model cymider i ostion  | Travel Limits           | $\diamond$   |                                           |                                          |                                     |                                      |                   |
| ( <u></u>                               | Demand<br>Shaping       | $\bigotimes$ |                                           |                                          |                                     |                                      |                   |
| Secondary Control Mode: Positive Force  | Primary Tuning          | <b></b>      |                                           |                                          |                                     |                                      |                   |
|                                         | Secondary<br>Tuning     | 0            |                                           |                                          |                                     |                                      |                   |
|                                         | Remote Start            | $\bigcirc$   |                                           |                                          |                                     |                                      |                   |
| Valve State: Initialization             |                         |              |                                           |                                          | <                                   | BACK DISCARD CHANGES                 | SAVE AND CONTINUE |
|                                         |                         | Figu         | re 37 – Tu                                | ning Tab                                 | )                                   |                                      |                   |

# 3.3.7 Flow Shaping view

User can use the toggle button to enable/disable flow shaping and click on WRITE TO DEVICE button to save the changes to the valve. The user can view the graph between the command and the spool position Also, the x-axis (Command) can be changed.

For example- If the user selects 4-20mA in command and monitor tab, then the x-axis(command) in flow shaping will be same. So, the user can choose device mode from Command and Monitor tab and that will be the command(x-axis) in flow shaping view. User can edit the spool position (%) by changing the values in the text boxes under the spool position column for the corresponding Command value and then clicking on the WRITE TO DEVICE button.

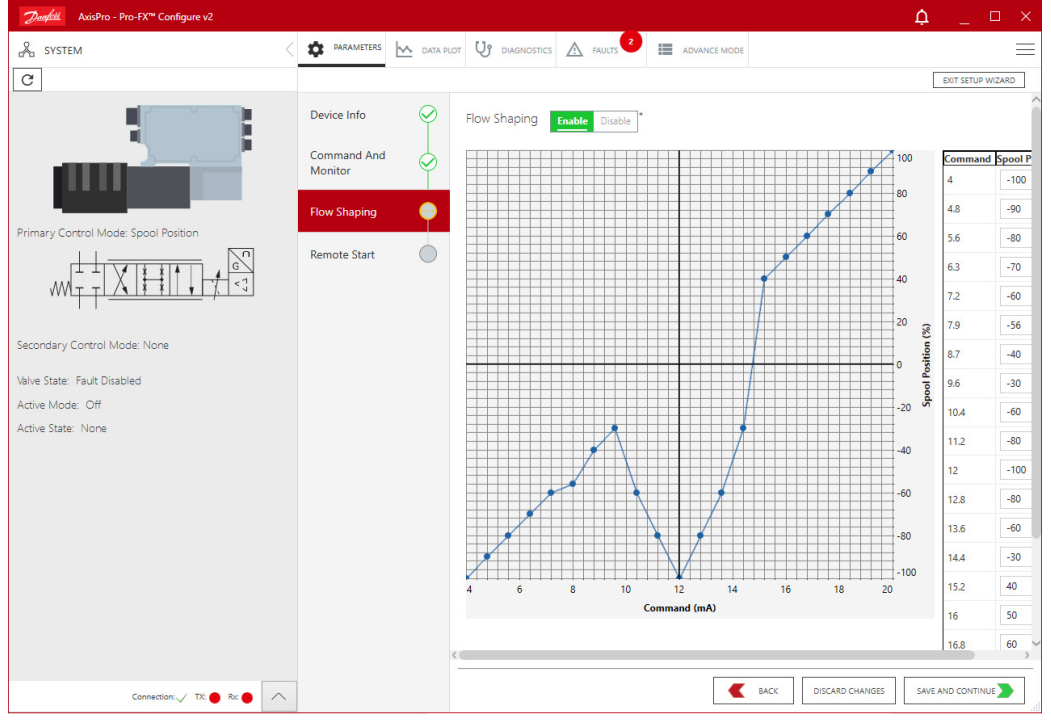

NOTE: for more help, click on the help button in the top right corner.

Figure 38 – Flow Shaping View

Pro-FX Configure<sup>™</sup> v2 - AxisPro User Guide 103EC00009K

# **Abort Codes**

The Device sends the abort code if TCP/IP protocol violated or due to device internal state has not allowed accessing the objects.

| Abort Code | Description                                                                                                    |
|------------|----------------------------------------------------------------------------------------------------|
| 0503 0000h | Toggle bit not alternated.                                                                                                    |
| 0504 0001h | Client/server command specifier not valid or unknown.                                                                                   |
| 0601 0000h | Unsupported access to an object.                                                                                                    |
| 0601 0001h | Attempt to read a write only object.                                                                                                    |
| 0601 0002h | Attempt to write a read only object.                                                                                                    |
| 0602 0000h | Object does not exist in the object dictionary.                                                                                         |
| 0604 0043h | General parameter incompatibility reason.                                                                                               |
| 0604 0047h | General internal incompatibility in the device.                                                                                         |
| 0607 0010h | Data type does not match, length of service<br>parameter does not match                                                                 |
| 0607 0013L | Data length is less than parameter length.                                                                                              |
| 0609 0011h | Sub-index does not exist.                                                                                                    |
| 0609 0030h | Value range of parameter exceeded (only for write access).                                                                              |
| 0609 0031h | Value of parameter written too high.                                                                                                    |
| 0609 0032h | Value of parameter written too low.                                                                                                    |
| 0609 0036h | Maximum value is less than minimum value.                                                                                               |
| 0800 0000h | General error                                                                                                    |
| 0800 0020h | Data cannot be transferred or stored to the application.                                                                                |
| 0800 0021h | Data cannot be transferred or stored to the application because of local control. Parameters are Factory protected can't read or write. |
| 0800 0022h | Data cannot be transferred or stored to the application because of the present device state.                                            |
| 0800 0024L | Data is not available to read                                                                                                    |

# **Object Dictionary**

While configuring a device, the user shall only set values in the range specified by the Object Dictionary table. The available Object Dictionary table entries will vary depending on the firmware version that's installed and are accessibly from the Advance Mode screen within Pro-FX Configure.

The Object Dictionary is also provided as an Electronic Data Sheet (.eds) file along with the firmware when you acquire it from Danfoss.

Pro-FX Configure<sup>™</sup> v2 - AxisPro User Guide 103EC00009K Classified according to <u>500B1301</u>

Page 27/34

# **Appendix A – Emergency Messages/Faults**

The following table documents the emergency messages/faults that an AxisPro valve can emit:

| Error Code | Error Code Index | Fault Description                                                                     |  |  |
|------------|------------------|---------------------------------------------------------------------------------------|--|--|
| 0x0000     | 0x00             | Error Reset or No Error                                                               |  |  |
| 0x6100     | 0x01             | Error Parameter Not Supported                                                         |  |  |
| 0x5530     | 0x02             | EEPROM checksum fault                                                                 |  |  |
| 0x8220     | 0x03             | PDO mapping length exceeded                                                           |  |  |
| 0x5210     | 0x04             | Measurement Circuits                                                                  |  |  |
| 0x8150     | 0x05             | CAN baud rate is not valid                                                            |  |  |
| 0x8150     | 0x06             | CAN node ID is not valid                                                              |  |  |
| 0x5510     | 0x07             | RAM data bus fault                                                                    |  |  |
| 0x8100     | 0x08             | CAN Bit1 Error                                                                        |  |  |
| 0x8140     | 0x09             | CAN transmit bus is not active                                                        |  |  |
| 0x8120     | 0x0A             | CAN transmit bus is in passive mode                                                   |  |  |
| 0x8100     | 0x0B             | CAN CRC Error                                                                         |  |  |
| 0x8110     | 0x0C             | CAN Tx Overflow                                                                       |  |  |
| 0x8200     | 0x0D             | TPDO is outside SYNC window                                                           |  |  |
| 0x8200     | 0x0E             | SSI sensor data was not received                                                      |  |  |
| 0x8210     | 0x0F             | RPDO message length is not valid                                                      |  |  |
| 0x8200     | 0x10             | SDO or NMT message length is not valid                                                |  |  |
| 0x8200     | 0x11             | NMT command is not valid                                                              |  |  |
| 0x8200     | 0x12             | Message received during inhibit time                                                  |  |  |
| 0x8100     | 0x13             | CAN frame error                                                                       |  |  |
| 0x8200     | 0x14             | SYNC Early                                                                            |  |  |
| 0x8130     | 0x15             | CAN lifeguard error                                                                   |  |  |
| 0x6010     | 0x16             | Watchdog timer reset                                                                  |  |  |
| 0x5520     | 0x17             | 1 ms thread overrun                                                                   |  |  |
| 0x3411     | 0x20             | 24V supply voltage factory upper limit exceeded                                       |  |  |
| 0x3412     | 0x21             | 24V supply voltage factory lower limit exceeded                                       |  |  |
| 0x3210     | 0x22             | Internal 5V digital factory upper limit exceeded                                      |  |  |
| 0x3220     | 0x23             | Internal 5V digital factory lower limit exceeded                                      |  |  |
| 0x3211     | 0x24             | Internal 1.5V factory upper limit exceeded                                            |  |  |
| 0x3221     | 0x25             | Internal 1.5V factory lower limit exceeded                                            |  |  |
| 0x3212     | 0x26             | Internal 2.5V factory upper limit exceeded                                            |  |  |
| 0x3222     | 0x27             | Internal 2.5V factory lower limit exceeded                                            |  |  |
| 0x3213     | 0x28             | Internal 5V analog factory upper limit exceeded                                       |  |  |
| 0x3223     | 0x29             | Internal 5V analog factory lower limit exceeded                                       |  |  |
| 0x8301     | 0x2A             | Spool position exceeds the failsafe value when the device is disabled or initializing |  |  |
| 0x8301     | 0x2B             | LVDT primary is disconnected                                                          |  |  |
| 0x8301     | 0x2C             | Spool position factory upper limit exceeded                                           |  |  |
| 0x8301     | 0x2D             | Spool position factory lower limit exceeded                                           |  |  |

Pro-FX Configure<sup>™</sup> v2 - AxisPro User Guide 103EC00009K Classified according to <u>500B1301</u>

Page 28/34

| 0x2310 | 0x2E | Solenoid coil A current factory upper limit exceeded      |  |  |
|--------|------|-----------------------------------------------------------|--|--|
| 0x2320 | 0x2F | Solenoid coil A current factory lower limit exceeded      |  |  |
| 0x2310 | 0x30 | Solenoid coil B current factory upper limit exceeded      |  |  |
| 0x2320 | 0x31 | Solenoid coil B current factory lower limit exceeded      |  |  |
| 0x5231 | 0x40 | External current sensor 1 factory upper limit exceeded    |  |  |
| 0x5241 | 0x41 | External current sensor 1 factory lower limit exceeded    |  |  |
| 0x5232 | 0x42 | External current sensor 2 factory upper limit exceeded    |  |  |
| 0x5242 | 0x43 | External current sensor 2 factory lower limit exceeded    |  |  |
| 0x5233 | 0x44 | External current sensor 3 factory upper limit exceeded    |  |  |
| 0x5243 | 0x45 | External current sensor 3 factory lower limit exceeded    |  |  |
| 0x5234 | 0x46 | External current sensor 4 factory upper limit exceeded    |  |  |
| 0x5244 | 0x47 | External current sensor 4 factory lower limit exceeded    |  |  |
| 0x7310 | 0x48 | Port A pressure sensor factory upper limit exceeded       |  |  |
| 0x7311 | 0x49 | Port A pressure sensor factory lower limit exceeded       |  |  |
| 0x7312 | 0x4A | Port B pressure sensor factory upper limit exceeded       |  |  |
| 0x7313 | 0x4B | Port B pressure sensor factory lower limit exceeded       |  |  |
| 0x7314 | 0x4C | Port P pressure sensor factory upper limit exceeded       |  |  |
| 0x7315 | 0x4D | Port P pressure sensor factory lower limit exceeded       |  |  |
| 0x7316 | 0x4E | Port T pressure sensor factory upper limit exceeded       |  |  |
| 0x7317 | 0x4F | Port T pressure sensor factory lower limit exceeded       |  |  |
| 0x4221 | 0x50 | Port T temperature sensor factory upper limit exceeded    |  |  |
| 0x4222 | 0x51 | Port T temperature sensor factory lower limit exceeded    |  |  |
| 0x4211 | 0x52 | PCB temperature factory upper limit exceeded              |  |  |
| 0x4212 | 0x53 | PCB temperature factory lower limit exceeded              |  |  |
| 0x8130 | 0x60 | Heartbeat error for Consumer 1                            |  |  |
| 0x8130 | 0x61 | Heartbeat error for Consumer 2                            |  |  |
| 0x8130 | 0x62 | Heartbeat error for Consumer 3                            |  |  |
| 0x8130 | 0x63 | Heartbeat error for Consumer 4                            |  |  |
| 0x8130 | 0x64 | Heartbeat error for Consumer 5                            |  |  |
| 0x8130 | 0x65 | Heartbeat error for Consumer 6                            |  |  |
| 0x730C | 0x68 | External SSI sensor custom upper limit exceeded           |  |  |
| 0x730D | 0x69 | External SSI sensor custom lower limit exceeded           |  |  |
| 0x730E | 0x6A | External CAN sensor 1 custom upper limit exceeded         |  |  |
| 0x730F | 0x6B | External CAN sensor 1 custom lower limit exceeded         |  |  |
| 0x7318 | 0x6C | External CAN sensor 2 custom upper limit exceeded         |  |  |
| 0x7319 | 0x6D | External CAN sensor 2 custom lower limit exceeded         |  |  |
| 0x731A | 0x6E | External motor speed sensor 1 custom upper limit exceeded |  |  |
| 0x731B | 0x6F | External motor speed sensor 1 custom lower limit exceeded |  |  |
| 0x731C | 0x70 | External motor speed sensor 2 custom upper limit exceeded |  |  |
| 0x731D | 0x71 | External motor speed sensor 2 custom lower limit exceeded |  |  |
| 0x8310 | 0x72 | Valve spool control deviation custom upper limit exceeded |  |  |
| 0x8311 | 0x73 | Valve spool control deviation custom lower limit exceeded |  |  |

Pro-FX Configure<sup>™</sup> v2 - AxisPro User Guide 103EC00009K Classified according to <u>500B1301</u>

Page 29/34

| 0x5236 | 0x74 | External voltage sensor 1 custom upper limit exceeded |  |  |
|--------|------|-------------------------------------------------------|--|--|
| 0x5236 | 0x75 | External voltage sensor 1 custom lower limit exceeded |  |  |
| 0x5237 | 0x76 | External voltage sensor 2 custom upper limit exceeded |  |  |
| 0x5237 | 0x77 | External voltage sensor 2 custom lower limit exceeded |  |  |
| 0x7330 | 0x78 | External CAN sensor 3 custom upper limit exceeded     |  |  |
| 0x7331 | 0x79 | External CAN sensor 3 custom lower limit exceeded     |  |  |
| 0x7332 | 0x7A | External CAN sensor 4 custom upper limit exceeded     |  |  |
| 0x7333 | 0x7B | External CAN sensor 4 custom lower limit exceeded     |  |  |
| 0x7302 | 0x80 | External current sensor 1 custom upper limit exceeded |  |  |
| 0x7303 | 0x81 | External current sensor 1 custom lower limit exceeded |  |  |
| 0x7304 | 0x82 | External current sensor 2 custom upper limit exceeded |  |  |
| 0x7305 | 0x83 | External current sensor 2 custom lower limit exceeded |  |  |
| 0x7306 | 0x84 | External current sensor 3 custom upper limit exceeded |  |  |
| 0x7307 | 0x85 | External current sensor 3 custom lower limit exceeded |  |  |
| 0x7308 | 0x86 | External current sensor 4 custom upper limit exceeded |  |  |
| 0x7309 | 0x87 | External current sensor 4 custom lower limit exceeded |  |  |
| 0x731E | 0x88 | Port A pressure sensor custom upper limit exceeded    |  |  |
| 0x731F | 0x89 | Port A pressure sensor custom lower limit exceeded    |  |  |
| 0x7324 | 0x96 | Port B pressure sensor custom upper limit exceeded    |  |  |
| 0x7325 | 0x97 | Port B pressure sensor custom lower limit exceeded    |  |  |
| 0x7322 | 0x98 | Port P pressure sensor custom upper limit exceeded    |  |  |
| 0x7323 | 0x99 | Port P pressure sensor custom lower limit exceeded    |  |  |
| 0x7320 | 0x9A | Port T pressure sensor custom upper limit exceeded    |  |  |
| 0x7321 | 0x8F | Port T pressure sensor custom lower limit exceeded    |  |  |
| 0x7328 | 0x9C | Port T temperature sensor custom upper limit exceeded |  |  |
| 0x7329 | 0x9D | Port T temperature sensor custom lower limit exceeded |  |  |
| 0x7326 | 0x92 | PCB temperature sensor custom upper limit exceeded    |  |  |
| 0x7327 | 0x93 | PCB temperature sensor custom lower limit exceeded    |  |  |
| 0x7300 | 0x94 | Input pins D/E custom upper limit exceeded            |  |  |
| 0x7301 | 0x95 | Input pins D/E custom lower limit exceeded            |  |  |
| 0x730A | 0x96 | External enable custom upper limit exceeded           |  |  |
| 0x730B | 0x97 | External enable custom lower limit exceeded           |  |  |
| 0x8001 | 0x8C | User specified OD Index 1 custom upper limit exceeded |  |  |
| 0x8002 | 0x8D | User specified OD Index 1 custom lower limit exceeded |  |  |
| 0x8003 | 0x8E | User specified OD Index 2 custom upper limit exceeded |  |  |
| 0x8004 | 0x8F | User specified OD Index 2 custom lower limit exceeded |  |  |
| 0x8005 | 0x90 | User specified OD Index 3 custom upper limit exceeded |  |  |
| 0x8006 | 0x91 | User specified OD Index 3 custom lower limit exceeded |  |  |
| 0x8007 | 0x92 | User specified OD Index 4 custom upper limit exceeded |  |  |
| 0x8008 | 0x93 | User specified OD Index 4 custom lower limit exceeded |  |  |
| 0x8312 | 0xA0 | Incorrect Positive Rate Limit in Demand Shaping       |  |  |
| 0x8313 | 0xA1 | Incorrect Negative Rate Limit in Demand Shaping       |  |  |

Pro-FX Configure<sup>™</sup> v2 - AxisPro User Guide 103EC00009K Classified according to <u>500B1301</u>

Page 30/34

| 0x8314 | 0xA2 | Incorrect Acceleration Limit in Demand Shaping      |  |
|--------|------|-----------------------------------------------------|--|
| 0x8315 | 0xA3 | Incorrect Deceleration Limit in Demand Shaping      |  |
| 0x8316 | 0xA4 | Incorrect Shaper Cut-off Frequency                  |  |
| 0x8317 | 0xA5 | Incorrect Shaper Cut-off Frequency for Acceleration |  |
| 0x8318 | 0xA6 | Incorrect Shaper Cut-off Frequency for Deceleration |  |
| 0x8319 | 0xA7 | Incorrect upper limit in demand shaper              |  |
| 0x831A | 0xA8 | Incorrect lower limit in demand shaper              |  |
| 0x831B | 0xA9 | Incorrect Rate of Change Limit in Demand Shaping    |  |
| 0x8330 | 0xC0 | Cylinder Area on Port A side cannot be zero         |  |
| 0x8331 | 0xC1 | Cylinder Area on Port B side cannot be zero         |  |
| 0x8332 | 0xC2 | Tank Pressure is higher than Supply Pressure        |  |
| 0x8333 | 0xC3 | RESERVED                                            |  |
| 0x8334 | 0xC4 | Load is too big                                     |  |
| 0x8335 | 0xC5 | Valve Cylinder Plumbing is unspecified              |  |
| 0x8336 | 0xC6 | Sensor Direction is unspecified                     |  |
| 0x8337 | 0xC7 | User Frame Direction is unspecified                 |  |
| 0x8338 | 0xC8 | Zero Motor Displacement Error                       |  |
| 0x8339 | 0xC9 | Conveyance Volume cannot be zero                    |  |
| 0x8350 | 0xCA | Integration Positive Limit is negative              |  |
| 0x8351 | 0xCB | Integration Negative Limit is positive              |  |
| 0x8358 | 0xCD | Command is not mapped                               |  |
| 0x8359 | 0xCE | Cylinder Position feedback is not mapped            |  |
| 0x835A | 0xCF | Valid Tuning Mode not selected                      |  |
| 0x835B | 0xD0 | Pressure is not mapped                              |  |
| 0x835C | 0xD1 | Force is not mapped                                 |  |
| 0x835D | 0xD2 | Torque is not mapped                                |  |
| 0x835E | 0xD3 | Motor Speed is not mapped                           |  |
| 0x835F | 0xD4 | Cylinder Length cannot be zero                      |  |
| 0x8368 | 0xD5 | Invalid Control Mode selected by State Machine      |  |
| 0x8360 | 0xE0 | Controlled Variable is unable to track the command  |  |

# Appendix B – KBS Legacy Firmware Support (7.x)

As of the v2.5.0 release of Pro-FX Configure 2, Danfoss has added basic support for connecting to and configuring KBS valves<sup>\*</sup> running any 7.x version of the firmware. The application will display only Device Info and All Parameters (Advanced Mode as a tab).

Additionally, Control Mode Selection, Current Control Mode, Data Plot, Diagnostics, Faults, and PDO editors are not currently available for legacy firmware.

\* 7.x only supports CANopen.

# 1. System Panel

The system panel has limited information and functionality compared to Firmware versions 8.x and beyond. The only available information and actions are as follows:

- 1. Activate/Stop valve.
- 2. Reset Valve.
- 3. Change the CAN bus baud rate.
- 4. Valve State (Initialization, Active, Disabled)
- 5. Connection Status Bar.

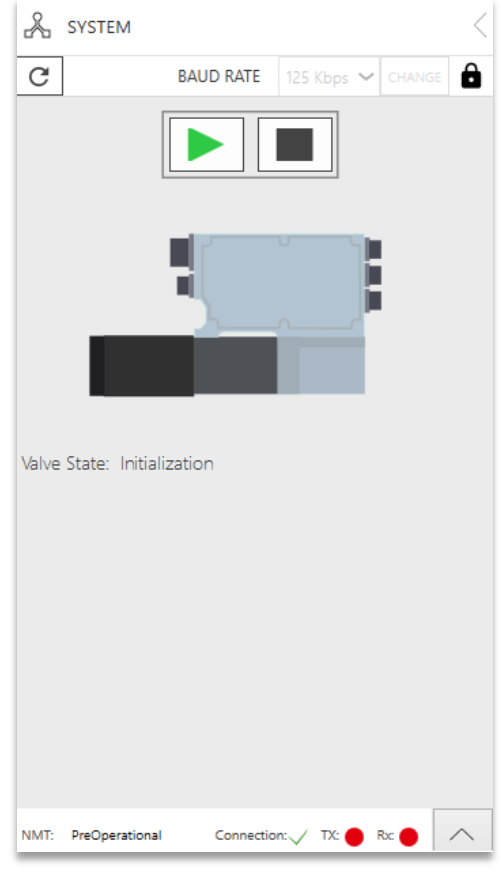

Figure 39 – KBS 7.x Firmware System Panel

| Pro-FX Configure <sup>™</sup> v2 - AxisPro User Guide |
|-------------------------------------------------------|
| 103EC00009K                                           |
| Classified according to 500B1301                      |

# 2. File Menu

For legacy firmware, the file menu supports the following actions:

- File->Import As .dcf
- File->Export As .dcf
- Reset Valve
- Restore Factory Defaults
- Login With Factory Password
- Logout From Factory Password
- About
- Exit

All menu items function as described in the main File Menu section above, with a minor difference for Factory Reset: at the end of the process the app will restart and the valve will need its node ID set from the Scan Dialog.

# 3. All Parameters

The All Parameters screen (Advanced Mode as a tab) is where users will input configuration data for valves running legacy firmware. All values which are writeable for the current Access Level can be set from this view.

|                |                         |                                                                             |                |         |           |        | READ ENTIRE OD | WRITE TO DEVI |
|----------------|-------------------------|-----------------------------------------------------------------------------|----------------|---------|-----------|--------|----------------|---------------|
| Device Info    | EXPAND ALL              | COLLAPSE ALL Disp                                                           | lay Mode DECIN | AAL HEX |           |        |                |               |
| All Parameters | Search                  |                                                                             |                |         |           |        |                |               |
|                | OD Index                | OD Subindex                                                                 | Name           | Value   | Data Type | Status | Access         | Protectio     |
|                | ③ Device Information    |                                                                             |                |         |           |        |                |               |
|                | ③ Communications        | Communications     Diagnostics     Monitor Output     Emb. Position Control |                |         |           |        |                |               |
|                | ③ Diagnostics           |                                                                             |                |         |           |        |                |               |
|                | ③ Monitor Output        |                                                                             |                |         |           |        |                |               |
|                | ③ Emb. Position Control |                                                                             |                |         |           |        |                |               |
|                | ③ Network Variables     |                                                                             |                |         |           |        |                |               |
|                | ③ Setup                 |                                                                             |                |         |           |        |                |               |
|                | ③ Emb. Current Control  | bl                                                                          |                |         |           |        |                |               |
|                | ⑦ Diagnostics - Custor  | n                                                                           |                |         |           |        |                |               |
|                |                         |                                                                             |                |         |           |        |                |               |
|                |                         |                                                                             |                |         |           |        |                |               |
|                |                         |                                                                             |                |         |           |        |                |               |
|                |                         |                                                                             |                |         |           |        |                |               |
|                |                         |                                                                             |                |         |           |        |                |               |
|                |                         |                                                                             |                |         |           |        |                |               |
|                |                         |                                                                             |                |         |           |        |                |               |
|                |                         |                                                                             |                |         |           |        |                |               |
|                |                         |                                                                             |                |         |           |        |                |               |
|                |                         |                                                                             |                |         |           |        |                |               |
|                | <                       |                                                                             |                |         |           |        |                |               |

#### Figure 40 – All Parameters Tab

| Pro-FX Configure <sup>™</sup> v2 - AxisPro User Guide |
|-------------------------------------------------------|
| 103EC00009K                                           |
| Classified according to 500B1301                      |

# 4. A Note About Access Levels and v7.x Firmware

As of firmware version 8.A and beyond all parameters can be read, and displayed, regardless of Access Level. However, version 7.x firmware requires Factory Access to be attained before the certain parameter values can be displayed. The *Protection Mode* column will show "Factory Read" and "Factory Read/Write" for these parameters. After logging in, *Factory Read* parameters will display their values and will be read only. *Factory Read/Write* parameters will display their values and be editable.

#### **Revision History**

| Rev | Description        | Ву            | СНК          | Date    | CR/CO |
|-----|--------------------|---------------|--------------|---------|-------|
| A   | Updated for v2.5.0 | Jason Daniels | Gaurav Singh | 2023-10 |       |
|     |                    |               |              |         |       |
|     |                    |               |              |         |       |

| Strategic Owner:<br>??? ??? | Content owner/Contact:<br>Jason Daniels | Approved by |
|-----------------------------|-----------------------------------------|-------------|
|                             |                                         |             |

Page 34/34

Pro-FX Configure<sup>™</sup> v2 - AxisPro User Guide 103EC00009K